Pour toute assistance technique ou application, veuillez contacter :

**Newport Electronique S.A.R.L.** 9 rue Denis Papin•78190 Trappes•France TEL: 33 0130 621 400• FAX: 33 0130 699 120

**Newport Electronics, Inc.** 2229 South Yale Street • Santa Ana, CA • 92704-4426 TEL: (714) 540-4914, (800)-NEWPORT • FAX: (714) 546-3022

> **Newport Technologies, Inc.** 976 Bergar • Laval (Quebec) • Canada • H7L5A1 TEL: (514) 2335-3183 • FAX: (514) 856-6886

Newport Electronics, Ltd. One Omega Drive • River Bend Technology Centre • Northbank • Irlam Manchester • M44 SEX • England • TEL: 44 (0161) 7776611 • FAX: 44 (0161) 7776622

Newport Electronics, B.V. Postbus 8034•1180 LA Amstelveen • The Netherlands TEL: (31) 20 6418405 • FAX: (31) 20 6434643

**Newport Electronics Spol S.R.O.** Rude armady 1868 • 733 01 Karvina 8 • Czech Republic

TEL: 42 (69) 6311899 • FAX: 42 (69) 6311114

Newport Electronics GmbH Daimlerstrasse 26•W-75392 Deckenpfronn•Germany TEL: 49 (07056) 3017• FAX: 49 (07056) 8540

> Au Mexique TEL: (95) 800-Newport

#### 

NEWPORT Electronique S.A.R.L. 9 rue Denis Papin • 78190 Trappes • France TEL: 33 0130 621 400 • FAX: 33 0130 699 120 E-mail : france@omega.com **ISeries** Indicateurs & Régulateurs universels 1/8 DIN - 96 x 48 mm 1/16 DIN - 48 x 48 mm 1/32 DIN - 48 x 24 mm

Mode d'emploi

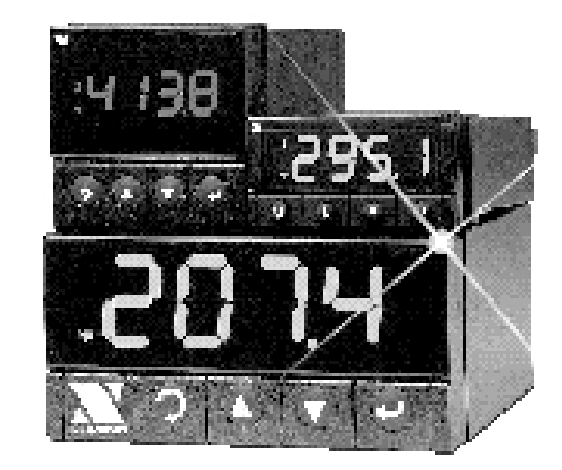

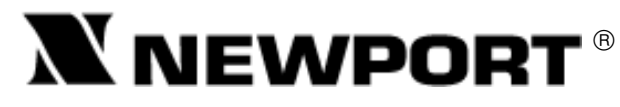

M3355/0599

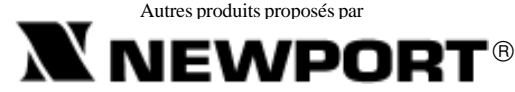

Le Nouveau Standard de Qualité

Compteurs Fréquencemètres Régulateurs PID Horloges/Temporisateurs Imprimantes Indicateurs de Process Régulateurs Tout ou Rien Enregistreurs Humidimètres Transmetteurs Thermocouples Thermistances Fils et Accessoires Tachymètres Minuteries Totalisateurs Indicateurs Force/Pesage Voltmètres Multimètres Testeurs de soudure Stylos pHmètres pHmètres Electrodes pH Pyromètres Enceintes thermostatées Débitmètres

# Service Après Vente France : Newport 9 rue Denis Papin, 78190 Trappes Tél: (33) 0130-621-400 FAX: (33) 0130-699-120 E-mail: france@omega.com

La présente documentation ne doit pas être copiée, photocopiée, reproduite, traduite ou mise sous support électronique ou sous forme lisible par une machine, en tout ou partie, sans l'accord écrit préalable de NEWPORT Electronics Inc.

© Copyright 1999 NEWPORT Electronics Inc. Tous droits réservés.

| Ce Document app | oartient au Service | : |
|-----------------|---------------------|---|

M3355/0599

### Garantie

NEWPORT garanit que cet appareil est exempt de tout vice de matière et de main d'oeuvre et qu'il fonctionnera conformément à ses spécifications pendant une période de 13 mois à compter de sa date d'achat. La garantie NEWPORT porte sur une période normale de garantie de un (1) anplus un (1) mois supplémentaire pour tenir compte des délais de traitement et d'expédition. Ce prolongement de la période assure aux clients de NEWPORT une garantie maximale sur chaque produit. En cas de panne, l'appareil d'itér renvoyé à l'usine pour évaluation. Le Service Après Vente de NEWPORT vous communiquera immédiatement un numéro d'Autorisation de Retour (AR) sur simple demande téléphonique ou écrite. Après examen par NEWPORT, les appareils reconnus défectueux seront réparés ou remplacés gratuitement. La présente GARANTIE est CADUQUE si l'appareil a visiblement été ouvert ou présente des signes de déterioration due à des conditions de corrosion, intensité, chaleur, humidité ou vibration excessives, à des spécifications, applications ou utilisations incorrectes ou toutes autres conditions de fonctionnement échappant au contrôle de NEWPORT. Les compasits d'usure normale ou déteriorés par une utilisation incorrecte ne sont pas couverts par la garantie, y compris les contacts, fusibles et triacs.

La société NEWPORT est heureuse de faire des suggestions pour l'utilisation de ses produits. Cependant, NEWPORT se borne à garantir que les pièces fabriquées par elle, sont conformes aux spécifications et exemples de défauts.

NEWPORT NE DONNE AUCUNE GARANTIE DE QUELQUE NATURE QUE CE SOIT, EXPRESSE OU IMPLICITE, AUTRE QUE CE QUI PRECEDE ET OMEGA DECLINE EXPRESSEMENT TOUTE GARANTIE TACITE, Y COMPRIS LES GARANTIES DE VENDABILITE ET D'ADEQUATION A UN BUT PARTICULIER.

LIMITATION DE RESPONSABILITE: Les recours énoncés ici sont les seuls dont l'acheteur puisse se prévaloir et la responsabilité de NEWPORT dans le cadre de la présente commande, qu'elle découle d'une garantie, d'une négligence, d'une indemnisation, d'une responsabilité stricte ou autre, ne saurait excéder au total le prix d'achat du composant pour lequel cette responsabilité est en cause. NEWPORT ne peut en aucun cas être tenue responsable de dommages indirects, accessoires ou particuliers.

Ce document a été préparé avec le plus grand soin. Néanmoins, NEWPORT décline toute responsabilité au cas où des erreurs ou ommission s'y seraient glissées, ainsi que toute responsabilité en cas de dommages résultant d'une utilisation des produits conformément aux informations contenues dans ce document.

CONDITIONS PARTICULIERES: Au cas où l'appareil serait utilisé dans des isntallations ou activités nucléaires, l'acheteur s'engage à garantir la société NEWPORT et à l'exonérer de toute responsabilité ou de tous dommagesintérêts de quelque nature que ce soit résultant d'une telle utilisation.

### Demande de Retours

Toutes les demandes de garantie et de réparation doivent être adressées directement au Sarvice Aprés Vente de NEWPORT. AVANT DE RENVOYER UN (OU DES) PRODUIT(S) A NEWPORT, L'ACHETEUR DOIT DEMANDER UN NUMERO D'AUTORISATION (AR) AU SERVICE APRES VENTE DE NEWPORT (AFIN D'EVITER TOUT RETARD DE TRAITEMENT). Le numéro d'AR communiqué à l'acheteur doit figurer sur le colis et dans toute correspondance.

RETOURS SOUS GARANTIE: veuillez vous munir des renseignements suivants AVANT de nous contacter:

- N° de la commande d'ACHAT de l'appareil.
- N° de la commande d'ACHAT de l'appareil.
   Modèle et N° de série de l'appareil sous garantie, et
- Modele et Nº de serie de l'appareil sous garantie, et
   Instructions de réparation et/ou détails des
- problèmes rencontrés avec cet appareil.
- vigueur. Munissez vous des renseignements suivants AVANT de nous contacter: 1. N° de la Commande de réparation. 2. Modèle et N° de série de l'appareil, et

RETOURS HORS GARANTIE: veuillez consulter

NEWPORT pour connaître les tarifs de réparation en

 Instructions de réparation et/ou détails des problèmes rencontrés avec cet appareil.

© Copyright 1999 NEVPORT Electronics, Inc. Tous droits réservés. La présente documentation ne doit pas être copiée, photocopiée, reproduite, traduite ou mise sous support électronique ou sous forme lisible par une machine, en tout ou partie, sans l'accord écrit préalable de NEVPORT Electronics Inc.

# NOTES

### **TABLE DES MATIERES**

| Chapitre 1 : Introduction .<br>1.1. Description                                                                                                    | 2<br>2<br>3<br>4                                                                                               |
|----------------------------------------------------------------------------------------------------|----------------------------------------------------------------------------------------------------|
| Chapitre 2 : Mise en service         2.1. Vue du panneau avant         2.2. Connexions du panneau arrière         2.3. Installation électrique         2.3. Installation électrique         2.3.1. Raccordement de l'alimentation         2.3.2. Entrée thermocouple         2.3.3. Entrée sonde Pt, à 2-/3-/4-fils         2.3.4. Entrée Process en Courant         2.3.5. Entrée Process en Tension         2.3.6. Branchements des Sorties                                                                                                    | 5<br>6<br>7<br>8<br>8<br>9<br>8<br>10                                                                          |
| Chapitre 3 : Fonctionnement: Mode configuration         3.1. Introduction         3.2. Configuration en Mode Menu         3.2.1. Numéro d'identification         3.2.2. Points de consigne         3.2.3. Menu de configuration         3.2.4. Menu Type d'Entrée         3.2.5. Configuration Affichage         3.2.6. Alarme 1         3.2.7. Sortie analogique (Retransmission)         3.2.8. Alarme 2         3.2.9. Temps Rupture de Boucle         3.2.11. Sortie 1         3.2.12. Rampe et Trempage         3.2.13. Code d'identification         3.2.14. Communications (Options)         3.2.15. Sélection de la Couleur d'Affichage | 12<br>13<br>14<br>15<br>16<br>19<br>23<br>23<br>23<br>23<br>23<br>23<br>23<br>23<br>23<br>23<br>23<br>23<br>23 |
| Chapitre 4 : Caractéristiques<br>Caractéristiques<br>Propriétés des entrées                                                                                                    | 55<br>55<br>58                                                                                                 |
| Chapitre 5 : Pré-réglages en usine                                                                                                    | 59                                                                                                    |

\_\_\_\_\_

i

### TABLE DES FIGURES

| Figure 2.1 :<br>Figure 2.2 : | Panneau Avant, affichage                       | 5<br>6 |
|------------------------------|------------------------------------------------|--------|
| Figure 2.3 :                 | Panneau Arrière, Entrées                       | . 6    |
| Figure 2.4 :                 | Raccordement au réseau d'alimentation          | . 7    |
| Figure 2.5 :                 | Branchement d'un thermocouple                  | . 8    |
| Figure 2.6 :                 | Branchement d'une sonde Pt, à 2-/3-/4-fils     | . 8    |
| -                            | a) Branchement d'une sonde Pt-1000             | . 8    |
|                              | b) Branchement d'une sonde Pt-100              | 8      |
| Figure 2.7 :                 | Branchement d'une entrée Process en courant    | . 9    |
| •                            | (excitation interne et externe)                |        |
| Figure 2.8 :                 | Branchement d'une entrée Process en tension    | . 9    |
| -                            | a) Sans excitation capteur                     | . 9    |
|                              | b) Avec excitation capteur                     | . 9    |
| Figure 2.9 :                 | Connexions des sorties                         | 10     |
|                              | a) Relais mécaniques et relais statiques       | 10     |
|                              | b) Sorties analogiques et par impulsions       | 10     |
| Figure 2.10:                 | Connexions des sorties de communication        | 10     |
|                              | a) Sorties RS-232                              | 10     |
|                              | b) Sorties RS-485                              | 10     |
| Figure 2.11:                 | Connexions de la sortie excitation             | 10     |
| Figure 2.12:                 | Circuits de souflage d'arc                     | 11     |
| Figure 3.1 :                 | Ordinogramme Identification/Points de Consigne | 13     |
| Figure 3.2 :                 | Ordinogramme Menu de Configuration             | 16     |
| Figure 3.3 :                 | Ordinogramme Menu Type d'Entrée                | 16     |
| Figure 3.4 :                 | Ordinogramme Menu Configuration Affichage      | 19     |
| Figure 3.5 :                 | Ordinogramme Alarme 1                          | 23     |
| Figure 3.6 :                 | Ordinogramme Sortie Analogique                 | 27     |
| Figure 3.7 :                 | Ordinogramme Alarme 2                          | 29     |
| Figure 3.8 :                 | Ordinogramme Temps Rupture de Boucle           | 30     |
| Figure 3.9 :                 | Ordinogramme Sortie 1                          | 32     |
| Figure 3.10:                 | Ordinogramme Sortie 2                          | 39     |
| Figure 3.11:                 | Ordinogramme Rampe et Trempage                 | 42     |
| Figure 3.12:                 | Ordinogramme Code Identification               | 44     |
| Figure 3.13:                 | Ordinogramme Options Communications            | 46     |
| Figure 3.14:                 | Ordinogramme Sélection Couleurs Affichage      | 52     |
|                              |                                                |        |

NOTES

ii

\_\_\_\_\_

| ETAPE DU MENU                  | VALEUR PREREGLEE      | NOTES |
|--------------------------------|-----------------------|-------|
| Valeur Cycle (CYCL)            | 0007                  |       |
| Facteur d'amortissement (DPNG) | 0003                  |       |
| Rampe et Trempage (RAMP)*:     | ·                     |       |
| Rampe (RAMP)                   | Désactivé (DSBL)      |       |
| Trempage (SOAK)                | Désactivé (DSBL)      |       |
| Valeur Rampe (RAMP)            | 00.00                 |       |
| Valeur Trempage (SOAK)         | 00.00                 |       |
| Code d'identification (ID)*:   |                       |       |
| Valeur ID                      | 0000                  |       |
| ID complet (FULL)              | Désactivé (DSBL)      |       |
| ID Point de Consigne (ID.SP)   | Désactivé (DSBL)      |       |
| Paramètres Communications:     |                       |       |
| Vitesse en Baud (BAUD)         | 9600                  |       |
| Parité (PRTY)                  | Odd (impaire)         |       |
| Bit de Données (DATA)          | 7 bits                |       |
| Bit d'Arrêt                    | 1 bit                 |       |
| Protocole ModBus (M.BUS)       | No (Non)              |       |
| Saut de ligne (LF)             | No (Non)              |       |
| Echo (ECHO)                    | Yes (Oui)             |       |
| Interface Standard (STND)      | RS232 (232C)          |       |
| Mode Commande (MODE)           | Commande (CMD)        |       |
| Séparation (SEPR)              | Space (Espace) (SPCE) |       |
| Etat d'Alarme (STAT)           | No (Non)              |       |
| Affichage (RDNG)               | Yes (Oui)             |       |
| Crête                          | No (Non)              |       |
| Creux (VALY)                   | No (Non)              |       |
| Unités (UNIT)                  | No (Non)              |       |
| Adresse Multipoints (ADDR)     | 0001                  |       |
| Temps de Transit (TR.TM)       | 0016                  |       |
| Couleur Affichage (COLR):      |                       |       |
| Couleur Normale (N CLR)        | Green (Vert) (GRN)    |       |
| Couleur Alarme 1 (1 CLR)       | Red (Rouge) (RED)     |       |
| Couleur Alarme 2 (2 CLR)       | Amber (Ambre) (AMBR)  |       |
| * - Régulateur uniquement      |                       |       |

### NOTES, AVERTISSEMENTS et PRECAUTIONS

Les informations particulièrement importantes sont repérées par les textes et symboles indiqués ci-après :

.NOTE .AVERTISSEMENT ou PRECAUTION -IMPORTANT

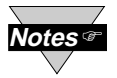

NOTE : correspond à des informations importantes pour la Notes sonne mise en service et l'utilisation convenable de cet indicateur numérique programmable.

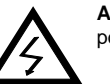

AVERTISSEMENT ou PRECAUTION : indique un risque possible d'électrocution.

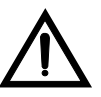

### AVERTISSEMENT, PRECAUTION ou IMPORTANT :

1

indique les circonstances ou les actions qui peuvent avoir un effet quelconque sur le bon fonctionnement de l'appareil et qui nécessitent la consultation des documents techniques fournis avec l'appareil.

### CHAPITRE1 INTRODUCTION 1.1. Description

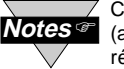

Cet appareil peut être acheté en version indicateur Notes @ (affiche uniquement la valeur mesurée) ou en version régulateur.

- Les appareils de la " série i " offrent une souplesse inégalée dans le domaine des mesures de process. L'utilisateur a la possibilité sur chaque appareil de sélectionner différents types d'entrées : 10 types d'entrées pour thermocouple (J, K, T, E, R, S, B, C, N et J DIN), des entrées pour sondes Pt (100, 500 ou 1000 ohms avec courbes 385 ou 392), et des entrées en tension CC ou en courant CC. Les entrées en tension et en courant peuvent entièrement être mises à l'échelle dans pratiquement toutes les unités industrielles, avec virgule (point décimal) réglable au choix, permettant à l'utilisateur d'adapter l'appareil à toute entrée de mesure de pression, mesure de débit, ou de tout autre process.
- Avec la version régulateur, on peut réguler des températures soit en tout ou rien, ou en régulation proportionnelle PID. Cette régulation peut être optimisée grâce au dispositif "autotune". L'appareil offre un fonctionnement à rampe vers le point de consigne avec " cycle de trempage " temporisé avant coupure de la sortie de commande.
- Les appareils de la " série i " se caractérisent par leur grand affichage à 3 couleurs programmables ce qui permet de changer de couleur chaque fois que l'Alarme est déclenchée. Les caractéristiques standards comprennent une double sortie à relais, relais statiques, impulsions CC, tension ou courant analogiques. Les options comprennent des sorties excitation et communications séries programmables RS-232 ou RS-485. La sortie analogique a une échelle entièrement réglable et peut être configurée en régulateur proportionnel ou en retransmission pour reproduire l'affichage de la mesure. L'alimentation universelle accepte des tensions de 90 à 240 Vca. L'option basse tension accepte 24 Vca ou 12 à 36 Vcc.

2

### CHAPITRE5

| 5.1. Tableau des valeurs préréglées en usine |                     |               |  |  |
|----------------------------------------------|---------------------|---------------|--|--|
| ETAPESDUMENU                                 | VAL. PREREGLEE      | NOTES         |  |  |
| Point de Consigne 1 (SP1)                    | 000.0               |               |  |  |
| Point de Consigne 2 (SP2)                    | 000.0               |               |  |  |
| Configuration Affichage (CNFG):              |                     |               |  |  |
| Type Entrée (INPT)                           | TC, type K          |               |  |  |
| Virgule (DEC.P)                              | FFF.F               |               |  |  |
| Unité Température (TEMP)                     | ۴                   |               |  |  |
| Valeur Filtre                                | 0004                |               |  |  |
| Affichage Entrée (IN.RD)                     | 4-20 mA             |               |  |  |
| Echelle et Décalage (Offset)                 |                     |               |  |  |
| Alames 1 & 2:*                               |                     |               |  |  |
| Alarme 1 (ALR1), Alarme 2 (ALR2)             | Désactivé (DSBL)    |               |  |  |
| Absolue/Dérivée (ABSO/DEV)                   | Absolue (ABSO)      |               |  |  |
| Verrouillé/Déverrouillé (LTCH/UNLT)          | Déverrouillé (UNLT) |               |  |  |
| Fermeture Contact (CT.CL)                    | Normal.Ouvert(N.O)  |               |  |  |
| Active (ACTV)                                | Au-dessus (ABOV)    |               |  |  |
| Alarme mise sous tension (A.P.ON)            | Désactivé (DSBL)    | Alarme1 seul  |  |  |
| Alarme Bas (ALR.L)                           | -100.0              |               |  |  |
| Alarme Haut (ALR.H)                          | 400.0               |               |  |  |
| Temps Rupture Boucle (LOOP)                  | Désactivé (DSBL)    |               |  |  |
| Valeur Boucle (B.TIM)                        | 00.59               |               |  |  |
| Valeur Réglage Affichage (R.ADJ)             | 000.0               |               |  |  |
| Sorties 1 & 2:*                              |                     |               |  |  |
| Reproduction (SELF)                          | Désactivé (DSBL)    | Sortie1 seul. |  |  |
| % Valeur Bas (%LO)                           | 0000                | Sortie1 seul. |  |  |
| % Valeur Haut (%HI)                          | 0099                | Sortie1 seul. |  |  |
| Type Commande (CTRL)                         | M/A (On/Off)        |               |  |  |
| Type d'Action (ACTN)                         | Inverse (RVRS)      |               |  |  |
| Zone Morte (DEAD)                            | 020.0               |               |  |  |
| PID:*                                        |                     |               |  |  |
| PID Auto (AUTO)                              | Désactivé (DSBL)    |               |  |  |
| Anti Intégrale (ANTI)                        | Désactivé (DSBL)    | Sortie1 seul. |  |  |
| Valeur Proportionnelle (PROP)                | 020.0               |               |  |  |
| Valeur Réarmement (REST)                     | 0180                | Sortie1 seul. |  |  |
| Valeur Vitesse (RATE)                        | 0000                | Sortie1 seul. |  |  |
| 59                                           |                     |               |  |  |

### Propriétés des entrées

| тс       | Type d'entrée     | Gammes               | Précision*          |
|----------|-------------------|----------------------|---------------------|
| 1        | Fer-Constantan    | -210 à 760°C         | 0,4°C               |
| J        |                   | -346 à 1400°F        | 0,7°F               |
|          |                   | -270 à -160°C        | 1,0°C               |
|          | CHROMEGA®-        | -160 à 1372°C        | 0,4°C               |
| n –      | ALOMEGA®          | -454 à -256°F        | 1,8°F               |
|          |                   | -256 à 2502°F        | 0,7°F               |
|          |                   | -270 à -190°C        | 1,0°C               |
| Т        | Cuivre-Constantan | -190 à 400°C         | 0,4°C               |
| 1        |                   | -454 à -310°F        | 1,8°F               |
|          |                   | -310 à 752°F         | 0,7°F               |
|          |                   | -270 à -220°C        | 1,0°C               |
|          | CHROMEGA-         | -220 à 1000°C        | 0,4°C               |
|          | Constantan        | -454 à -364°F        | 1,8°F               |
|          |                   | -364 à 1832°F        | 0,7°F               |
|          |                   | -50 à 40°C           | 1,0°C               |
| P        | Pt/13%Rh-Pt       | 40 à 1788°C          | 0,5°C               |
|          |                   | -58 à -104°F         | 1,8°F               |
|          |                   | 104 à 3250°F         | 0,9°F               |
|          |                   | -50 à 100°C          | 1,0°C               |
| S        | Pt/10%Rh-Pt       | 100 à 1768°C         | 0,5°C               |
| 0        |                   | -58 à 212°F          | 1,8°F               |
|          |                   | 212 à 3214°F         | 0,9°F               |
|          |                   | 200 à 640°C          | 1,0°C               |
| R        | 30%Rh-Pt/         | 640 à 1820°C         | 0,5°C               |
|          | 6%Rh-Pt           | 212 à 1184°F         | 1,8°F               |
|          |                   | 1184 à 3308°F        | 0,9°F               |
|          | 5%Re-W/           | 0 à 2354°C           | 0,4°C               |
| 0        | 26%Re-W           | 32 a 4253°F          | 0,7°F               |
| N I      | NP                | -250 a -100°C        | 1,0°C               |
| IN       | NICROSII-NISII    | -100 a 1300°C        | 0,4°C               |
|          |                   | -418 a -148°F        | 1,8°F               |
|          |                   | -148 a 23/2°F        | 0,7°F               |
|          | J DIN             | -200 a 900°C         | 0,4°C               |
|          | Bt 0.00385 100.0  | -328 a 1652 F        | 0,7°F               |
| IRID     | 5000 10000        | -200 a 500 C         | 0,4 C               |
| DTD      | Dt 0.00302 1000   | -320 a 1032 F        | 0,7 1               |
| ואו      | 5000 10000        | -200 a 000 0         | 0,7°E               |
| DDOOLOO  | Tension           | 0à100 mV 0à1 V       | 0,03% dela Lecture  |
| PROCESS  | renaiult          |                      |                     |
| PROCESS  | Courant           | 0 à 20 mA. 4 à 20 mA | 0.03% de la Lecture |
| 11000000 | oourun            | 0 a 20               | 0,0070 doia Ebolaro |

### 1.2. Consignes de sécurité

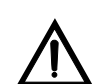

Cet appareil est identifié avec le symbole international de sécurité. Il est important de lire ce manuel avant de l'installater ou de le faire installer. Ce manuelcontient des informations importantes concernant la sécurité et les parasites d'origine électromagnétique.

Cet instrument est un appareil de panneau protégé suivant les prescriptions EN 61010 Classe I (branchement sur alimentation 115/230 Vca). L'installation de l'appareil doit être effectuée par un personnel qualifié. Afin d'obtenir un fonctionnement en toute sécurité, il est recommandé de suivreles instructions ci-après :

L'appareil ne comporte pas d'interrupteur d'alimentation secteur. L'installation qui recevra cet appareil devra comporter un interrupteur ou un coupe-circuit permettant la déconnexion de l'alimentation secteur. Cette fonction de déconnexion devra être indiquée et devra se trouver à proximité de l'équipement et à portée de l'utilisateur. L'interrupteur ou coupe-circuit devra être en conformité avec les spécifications IEC 947-1 et IEC 947-3 (International Electrotechnical Commission). Cet interrupteur ne devra pas être incorporé dans le cordon d'alimentation de l'appareil.

De plus, pour protéger l'installation contre les surtensions/surintensités pouvant provenir de l'alimentation secteur en cas de panne de l'équipement, il est nécessaire d'installer un dispositif de protection contre les surintensités (fusible).

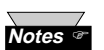

 Ne pas dépasser la tension indiquée sur l'étiquette située sur le dessus du boîtier de l'appareil.

- Toujours déconnecter l'alimentation avant de modifier les connexions des signaux et de l'alimentation.
- Pour des raisons de sécurité, ne jamais utiliser cet appareil sur une table de travail sans son boîtier.
- Ne pas faire fonctionner cet appareil dans des ambiances inflammables ou explosives.
- Ne pas placer l'appareil sous la pluie ou dans des ambiances humides.
- Prévoir dans l'installation une ventilation adéquate afin que l'appareil reste dans sa gamme de températures de fonctionnement.
- Utiliser des fils électriques de taille suffisante pour supporter les contraintes mécaniques et électriques. Veiller à ce qu'il n'y est pas de fils nus hors du bornier afin d'éviter les risques d'électrocution.

### Remarques sur les parasites électromagnétiques

Toujours utiliser des câbles blindés dans le cas d'ambiances parasitées.

- Ne jamais placer les fils des signaux et de l'alimentation dans le même conduit.
- Réaliser les connexions des signaux avec des paires torsadées.
- Si les problèmes de parasites persistent, installer des noyaux de ferrite sur les fils des signaux le plus près possible de l'appareil.

3

#### 1.3. Avant de mettre en service

### Inspection de l'emballage :

Dès réception, vérifier l'aspect de l'emballage, puis déballer soigneusement l'appareil pour vous assurer qu'il n'y a pas eu de déterioration pendant le transport. Dans le cas contraire, le signaler immédiatement au transporteur. Note : L'expéditeur n'acceptera aucune réclamation non accompagnée des emballages d'expédition aux fins d'examen. Après avoir examiné et déballé l'appareil, conserver le carton et les matériaux d'emballage en vue d'une éventuelle réexpédition.

### Service Client :

Si vous avez des questions concernant l'expédition, veuillez contacter le Service Client de NEWPORT (adresse et téléphone indiqués sur la dernière page de la couverture de ce Mode d'emploi).

### Manuels et logiciels :

Les versions les plus récentes des Manuels d'Utilisation et de Communication, ainsi que des logiciels gratuits et des commandes Active X, peuvent être téléchargés sur www.newportUS.com/iSeries.

### Pour inhiber les Sorties :

Le mode Veille est utile pendant les opérations d'installation ou de maintenance de l'appareil. Quand l'appareil est en mode Veille, il reste en fonctionnement mais toutes les sorties sont inhibées. Dans ce mode, le système reste alimenté et est prêt à fonctionner.

Quand l'appareil est en mode RUN (fonctionnement), appuyer deux fois sur pour inhiber toutes les sorties et les alarmes. Appuyer à nouveau sur pour retourner au mode "RUN".

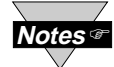

**Pousser deux fois sur** *pour inhiber le système en cas d'urgence.* 

### Pour réarmer l'appareil:\* (Régulateur uniquement)

Lorsque le régulateur est en mode "MENU", appuyer une fois sur le bouton pour replacer l'appareil sur l'étape précédente du menu de programmation.

Appuyer deux fois sur le bouton 💌 pour réarmer l'appareil (RAZ), sauf après les étapes "Points de Consigne" et "Alarmes" où, dans ce cas, l'appareil retournera en mode "RUN" sans se réarmer.

4

### Homologations : CE selon EN50081-1, EN50082-2,

CE selon EN50081-1, EN50082-2, EN 61010-1

#### CARACTERISTIQUES GENERALES

Alimentation: 90 à 240 Vca ±10%, 50 à 400 Hz ou 90 - 375 Vcc. 4 W

#### Option Alimentation Basse Tension : 24 Vca ±10%, 50 à 400 Hz, 12 - 36 Vcc. 5 W

**Conditions d'environnement :** 0 à 55°C (32 à 131°F), 90% Humi-

dité Relative, sans condensation

Catégorie d'installation : Catégorie ii selon EN61010-1

Classe Equipement : Catégorie ii selon EN61010-1

Niveau de Pollution : Niveau 2 selon EN61010-1

#### CARACTERISTIQUES PHYSIQUES

**Dimensions** :

Série i/8 : H x L x P = 48 mm x96 mm x 127 mm

Série i/16 : H x L x P = 48 mm x 48 mm x 127 mm

Série i/32 : H x L x P = 25,4 mm x 48 mm x 126,3 mm

### Perçage du panneau :

Série i/8 : H x L = 45 mm x 92 mm

Série i/16 :  $H \times L = 45 \text{ mm} \times 45 \text{ mm}$ (perçage carré 1/16 DIN)

Série i/32 : H x L = 22,5 mm x 45 mm (perçage 1/32 DIN)

### Poids :

Série i/8 : 295 g Série i/16 : 159 g Série i/32 : 127 g

\* Régulateur uniquement

# Amortissement : 0000 à 0008

### Cycle de trempage : 00.00 à 99.59 (HH:MM) ou Arrêt

Rampe vers Point Consigne 00.00 à 99.59 (HH:MM) ou Arrêt Auto Tune :

Mise en oeuvre par l'utilisateur sur panneau avant.

**Protection Rupture Boucle :** Echelle croissante ou décroissante programmable

### SORTIES COMMANDE 1 & 2

#### Relais :

250 Vca ou 30 Vca sous 3 A (charge résistive); configurable en tout ou rien, PID, Rampe et Trempage

### Sortie 1 :

Type unipolaire à deux directions, peut être configurée en sortie Alarme 1

### Sortie 2 :

Type unipolaire à deux directions, peut être configurée en sortie Alarme 2

### **Relais Statique :**

12-280 Vca à 0,01 - 1,0 A (charge résistive); en régime permanent.

#### Impulsion CC:

Non isolé; 10 Vcc sous 20 mA

Sortie Analogique: (Sortie 1 uniquement). Non isolée; proportionnelle 0 à 10 Vcc, ou 0 à 20 mA; 500  $\Omega$  max

#### COMMUNICATIONS (option) : RS-232 ou RS-485 programmable de 300 à 19,2 kbauds; mise en oeuvre entièrement programmable: affichage courant transmis, état alarme, min/max, valeur réelle mesurée à l'entrée, et état

**RS-485** : Adressable de 0 à 199

Connexions : borniers à vis

#### ALARMES 1 & 2 (programmables)\*

**Type :** Identique à Sorties 1 & 2.

#### Fonctionnement :

Haut / Bas, verrouillé / non verrouillé, normalement ouvert / normalement fermé et process / dérivée; configurations sur panneau avant

### SORTIE ANALOGIQUE

(programmable)\* : Non isolée, 0 à 10 Vcc ou 0 à 20 mA, retransmission de la mesure (sortie 1 uniquement)

#### EXCITATION (option remplacant l'option Communication) 24 Vcc sous 25 mA

#### ISOLEMENT:

Alimentation/Entrée ou Alimentation/Sortie 2500 Vca sur test de 1 minute (RS-232/485 et Entrée ou Sortie)

Entre Entrées 500 Vca sur test de 1 minute

### CHAPITRE2 MISE EN SERVICE 2.1. Vue du panneau avant

z.i. vue du panneau avant

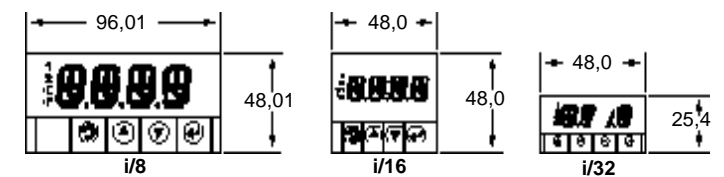

Figure 2.1. Panneau avant (dimensions en mm)

### Tableau 2.1. Indicateurs d'affichage sur panneau avant

| 1  | Indicateur Sortie 1 / "Point de Consigne 1 / Alarme 1                                                                     |
|----|----------------------------------------------------------------------------------------------------|
| 2  | Indicateur Sortie 2 / "Point de Consigne 2 / Alarme 2                                                                     |
| °C | Indicateur Unité °C                                                                                                    |
| ۴  | Indicateur Unité °F                                                                                                    |
| 3  | Place l'affichage en Mode Configuration et permet<br>de naviguer dans les différentes étapes du menu<br>de programmation* |
| ۲  | Utilisé en mode programmation et pour rappeler la valeur crête (PEAK)                                                     |
| ♥  | Utilisé en mode programmation et pour rappeler la valeur creux (VALLEY)                                                   |
| ۲  | En Mode Configuration, permet d'accèder aux<br>sous-menus et de sauvegarder les valeurs choisies                          |

\* Voir Chapitre 3 : Fonctionnement, Mode Configuration

### 2.2. Connexions du panneau arrière

Les étiquettes des connecteurs du panneau arrière sont présentées sur les Figures 2.2 et 2.3.

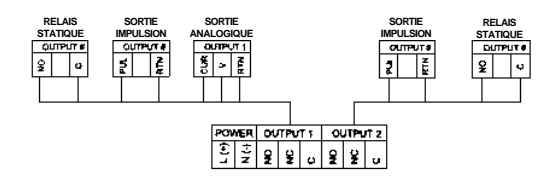

### Figure 2.2. Panneau arrière, Alimentation et Sorties

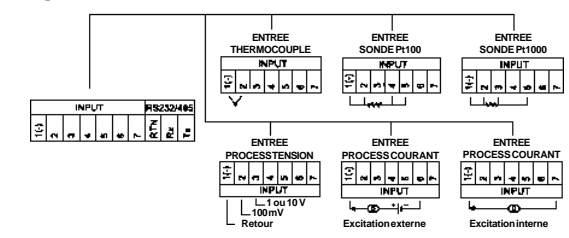

### Figure 2.3. Panneau arrière, Entrées

### Tableau 2.2. Connecteur du Panneau arrière :

| POWER (Alim.)      | Connecteur Alimentation CA/CC: tous les modèles      |
|--------------------|------------------------------------------------------|
| INPUT (Entrée)     | Connecteur Entrée: tous les modèles                  |
|                    | TC (Thermocouple), PR (Process), RTD (Sonde Pt)      |
| OUTPUT1 (Sortie 1) | Connecteur Sortie 1 pour un des modèles suivants :   |
|                    | (1) Relais Unipolaire Deux Directions, (2) Relais    |
|                    | Statique, (3) Impulsion, (4) Sortie Analogique (V/I) |
| OUTPUT2 (Sortie 2) | Connecteur Sortie 2 pour un des modèles suivants :   |
|                    | (1) Relais Unipolaire Deux Directions, (2) Relais    |
|                    | Statique, (3) Impulsion                              |
| OPTION             | Connecteur Option pour un des modèles suivants :     |
|                    | (1) RS-232C ou RS-485 programmable                   |
|                    | (2) Excitation                                       |

6

### CHAPITRE4 CARACTERISTIQUES

**Précision:** Température ±0,5°C process 0,03% de la lecture

**Résolution:** Température1°/0,1° process 10 µV

#### Stabilité en température: 1. Sonde Pt: 0,04°C/°C 2. T/C à 25°C: 0,05°C/°C avec compensation soudure froide 3. Process: 50 ppm/°C

RMS (mode série): 60 dB

RMC (mode commun): 120 dB

Conversion A/N: double rampe

Vitesse de lecture: 3 échantillons par seconde

Filtre numérique: programmable

### Affichage :

Mono-affichage à 4 digits, LED 9 segments de 10,2 mm sur modèles i/16 et i/32 et de 21 mm sur modèle i/8; couleurs programmables: rouge, vert et ambre, pour affichage de la valeur du process, du point de consigne et des unités de température.

Préchauffage pour atteindre la précision nominale: 30 mn

## ENTREES

**Types d'entrée:** Thermocouple, Sonde Pt, Tension analogique, Courant analogique

Résistance des fils de thermocouple: 100 ohms max.

#### Entrée Sonde Pt:

Sonde Pt100/500/1000  $\Omega$  à 2-, 3- ou 4-fils; courbe 0.00385 ou 0.00392

Entrée en tension: 0 à 100 mV, 0 à 1V, 0 à 10 Vcc

Entrée en courant: 0 à 20 mA (charge 5 ohms)

Polarité: Unipolaire

Réponse à un échelon: 0,7 s pour 99,9%

#### **REGULATION\***

Action: Inverse (chaleur) ou directe (froid)

### Modes:

Commandes proportionnelles analogique et temporelle; sélection de modes Manuel, Auto PID, proportionnel, proportionnel avec intégration, proportionnel avec dérivée avec bobinage anti-réarmement et Tout ou Rien.

## Vitesse:

0 à 399,9 secondes

Réarmement (RAZ): 0 à 3999 secondes

### Durée du cycle:

1 à 199 secondes; mis à 0 en fonctionnement Tout ou Rien.

Gain:

55

0,5 à 100% de l'étendue de mesure; points de consigne 1 ou 2

### Exemple 4 :

Sortie 1 = Relais, Point de Consigne 1 = 200 Sortie 2 = Relais, Point de Consigne 2 = 200 Installation Alarme 1: Dérivée, Bande, "ALR.H" = 20 Installation Alarme 2: Dérivée, Haut/Bas, "ALR.H" = 10, "ALR.L" = 5 Installation Couleur Affichage: "N.CLR" = Vert, "1.CLR" = Ambre, "2.CLR" = Rouge

#### Séquences de changement de la couleur d'affichage:

| AMBRE | ROUGE | VERT | VERT | ROUGE | AMBRE |
|-------|-------|------|------|-------|-------|
| 0 1   | 80 1  | 95 2 | 00 2 | 10 2  | 20    |

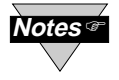

Réarmement (RAZ) : l'appareil se réarme automatiquement après que le dernier menu du Mode Configuration ait été validé. Après son réarmement, l'appareil passe en Mode RUN (fonctionnement).

### 2.3. Installation électrique

2.3.1. Raccordement de l'alimentation

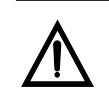

Ne pas brancher l'alimentation secteur sur l'appareil tant que vous n'avez pas terminé les connexions de toutes les entrées et de toutes les sorties. Sinon, il peut en résulter des blessures pour le personnel.!

Connecter l'alimentation comme indiqué sur la figure 2.4 ci-dessous :

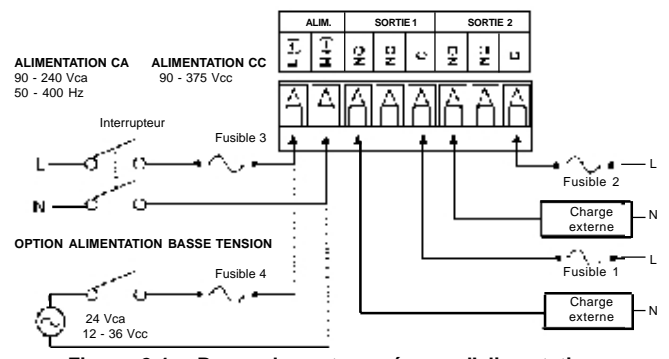

### Figure 2.4. Raccordement au réseau d'alimentation

| Fusible   | Connecteur     | Type Sortie | 115 Vca   | 230 Vca  | CC        |
|-----------|----------------|-------------|-----------|----------|-----------|
| Fusible 1 | Sortie 1       | Relais      | 3 A (T)   | 3 A (T)  | -         |
| Fusible 2 | Sortie 2       | Relais      | 3 A (T)   | 3 A (T)  | -         |
| Fusible 3 | Alimentation * | N/A         | 100 mA(T) | 63 mA(T) | 63 mA(T)  |
| Fusible 4 | Alimentation * | N/A         | N/A       | N/A      | 800 mA(T) |

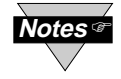

L'installation des fusibles n'est pas obligatoire et dépend du niveau de protection nécessité par le système. Les valeurs indiquées dans ce tableau correspondent à une protection minimale de l'équipement. Pour des applications spécifiques, se reporter aux caractéristiques électriques propres au système pour sélectionner le fusible convenable.

(\*) Pour choisir et installer un interrupteur d'alimentation approprié, consulter un électricien professionnel.

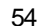

#### 2.3.2 Entrée Thermocouple

La figure ci-dessous montre un branchement valable pour tout type de thermocouple. Par exemple, pour brancher un type K, connecter le fil jaune à la borne "2" et le fil rouge à la borne "1(-)".

Pour configurer l'appareil, sélectionner le Thermocouple et le type de thermocouple dans le Menu "Type d'Entrée" (voir chapitre 3).

> Figure 2.5. Branchement d'un thermocouple

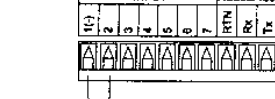

RS232/485

2.3.3 Entrée Sonde Pt à 2-, 3- ou 4-fils

Les figures ci-dessous montrent les branchements et cavaliers nécessaires pour une sonde Pt à 2, 3, ou 4 fils.

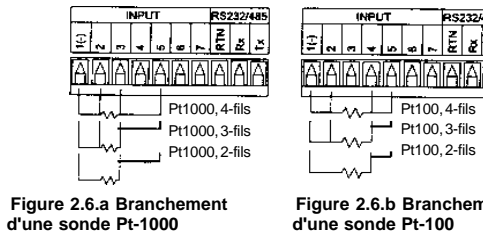

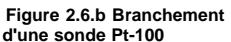

La connexion à 2-fils est la méthode la plus simple, mais elle ne compense pas la résistance des fils en fonction des variations de température et nécessite souvent un étalonnage pour supprimer le décalage correspondant.

La connexion à 3-fils fonctionne bien si la sonde Pt a des fils de résistance pratiquement égale. L'appareil mesure la tension générée par la sonde plus les tensions aux bornes des deux fils et retranche deux fois la tension mesurée aux bornes de l'un de ces fils, produisant ainsi une excellente compensation de résistance si le montage est équilibré.

La connexion à 4-fils est utilisable avec les montages dont la résistance des fils n'est pas équilibrée. L'appareil effectue la mesure en retranchant la tension aux bornes de chacun des fils ce qui constitue la méthode la plus précise de compensation de la résistance des fils.

Pour configurer l'appareil, sélectionner le type de Sonde Pt et la valeur de la Sonde Pt dans le Menu "Type d'Entrée" (voir chapitre 3). 8

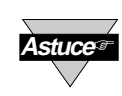

#### Si vous souhaitez afficher une seule couleur, régler la même couleur d'affichage sur les trois sous-menus ci-dessus.

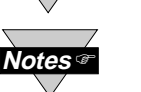

Si l'utilisateur désire que l'affichage change de couleur chaque fois que les Alarmes 1 et 2 sont déclenchées, les valeurs des alarmes devront être réglées de telle sorte que la valeur de l'Alarme 1 soit toujours au-dessus de la valeur de l'Alarme 2, sinon la valeur de l'Alarme 1 se superposera à la valeur de l'Alarme 2 et la couleur de l'affichage ne changera pas quand l'Alarme 2 sera déclenchée.

### Exemple 1 :

Sortie 1 & Sortie 2 = Relais statiques (SSR)

Installation Alarmes: Absolue, Au-dessus, Alarme 2 Valeur Haut "ALR.H" = 200, Alarme 1 Valeur Haut "ALR.H" = 400

Installation Couleur Affichage: Couleur Normale "N.CLR" = Vert, Couleur Alarme 1 "1.CLR" = Ambre, Couleur Alarme 2 "2.CLR" = Rouge

### Séquences de changement de la couleur d'affichage:

| VERT    | ROUGE         | AMBRE   |
|---------|---------------|---------|
| ) AL2.H | I = 200 AL1.H | H = 400 |

### Exemple 2 :

Sortie 1 & Sortie 2 = Impulsions

Installation Alarmes: Absolue, En-dessous, Alarme 2 Valeur Bas "ALR.L" = 300, Alarme 1 Valeur Bas "ALR.L" = 100

Installation Couleur Affichage: "N.CLR" = Vert, "1.CLR" = Ambre, "2.CLR" = Rouge

### Séquences de changement de la couleur d'affichage:

|   | AMBRE | ROUGE     |     | VERT      |  |
|---|-------|-----------|-----|-----------|--|
| ) | AL    | 1.L = 100 | AL2 | 2.L = 300 |  |

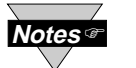

L'Alarme 1 permet de surveiller la valeur du processus autour du Point de Consigne 1. L'Alarme 2 permet de surveiller la valeur du processus autour du Point de Consigne 2. Si la carte en option "Sortie Analogique" est installée sur l'appareil (Alarme 1 est alors inhibée), seule l'Alarme 2 est active et il n'y aura que deux couleurs dsiponibles.

.....>

#### Exemple 3 :

Sortie 1 = Sortie Analogique (Alarme 1 inhibée), Point de Consigne 1 = 300 Sortie 2 = Relais, Point de Consigne 2 = 200 Installation Alarme 2: Dérivée, Bande, "ALR.H" = 10 Installation Couleur Affichage: "N.CLR" = Vert, "1.CLR" = Ambre, "2.CLR" = Rouge

Séquences de changement de la couleur d'affichage:

| ROUGE |    | VE  | RT   | R  | DUGE | R  | OU | GE   | RC |  |
|-------|----|-----|------|----|------|----|----|------|----|--|
| 0     | 19 | 0 2 | 00 2 | 10 | 2    | 90 | 30 | 0 31 | 0  |  |

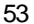

### 3.2.15 Sélection de la couleur d'affichage

Ce sous-menu permet à l'utilisateur de choisir la couleur de l'affichage.

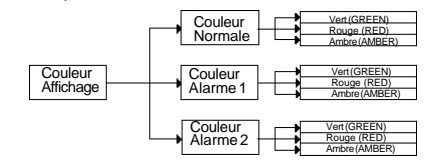

Figure 3.14. Ordinogramme Sélection Couleurs Affichage

### Menu de Sélection de la couleur d'affichage

| Appuyer sur 📮 | 1) Appuyer sur 📮 si nécessaire, jusqu'à ce que 🔣 apparaisse.         |
|---------------|----------------------------------------------------------------------|
| Appuyer sur 🗹 | 2) L'affichage avance jusqu'au Menu Entrée                           |
| Appuyer sur 🖸 | 3) Appuyer sur 📮 si nécessaire, jusqu'à ce que l'affichage avance au |
|               | menu Sélection de la Couleur                                         |
| Appuyer sur 💀 | 4) L'affichage avance jusqu'au sous-menu Couleur Normale K.C.L.R     |

#### Sous-Menu d'affichage Couleur Normale

- Appuyer sur 🖃 5) Le choix précédent de "Couleur Normale" s'affiche en clignotant
- 6) Naviguer à travers les choix disponibles: Appuyer sur 7) Le message de stockage Appuyer sur 🐖 l'appareil avance à sinon appuyer sur 📳 pour avancer jusqu'au sous-menu 👭 🖡 🤻 de Couleur Alarme 1.

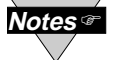

Le menu de Sélection de la Couleur d'Affichage s'arrête ici si votre appareil est configuré en moniteur. Le menu ci-dessous permet à l'utilisateur de changer la couleur de l'affichage alors que l'alarme est déclenchée (régulateur uniquement).

Sous-Menu d'affichage Couleur Alarme 1\* (Régulateur uniquement)

- Appuyer sur 🖃 Appuyer sur 🔳 Appuyer sur 🚽
- 8) Le choix précédent de "Couleur Alarme 1" s'affiche en clignotant 9) Naviguer à travers les choix disponibles: 10) Le message de stockage 2 R R s'affiche momentanément puis l'appareil avance à Electric uniquement en cas de changement, sinon appuyer sur 📑 pour avancer jusqu'au sous-menu de Couleur Alarme 2.

Sous-Menu d'affichage Couleur Alarme 2\* (Régulateur uniquement) Appuyer sur 🖃 11) Le choix précédent de "Couleur Alarme 2" s'affiche en clignotant Appuyer sur 🛓 12) Naviguer à travers les choix disponibles: TRN, REZ ou RABR 13) Le message de stockage 22 R s'affiche momentanément puis Appuyer sur 🖃 l'appareil affiche momentanément le numéro de version du logiciel, puis affiche Reset **Reset**, et passe ensuite en Mode Run.

## 2.3.4. Entrée Process en Courant

La figure ci-dessous montre le branchement pour un Process en Courant 0-20 mA.

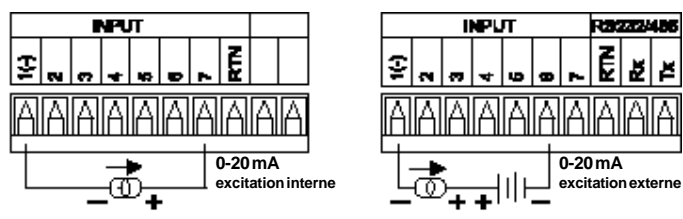

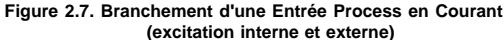

Lorsque vous configurez votre appareil, choisissez le Type de Process dans le Menu Type d'Entrée (voir chapitre 3).

### 2.3.5. Entrée Process en Tension

Les figures ci-dessous montrent les branchements pour un Process en Tension de 0-100 mV, 0-1 V, 0-10 V.

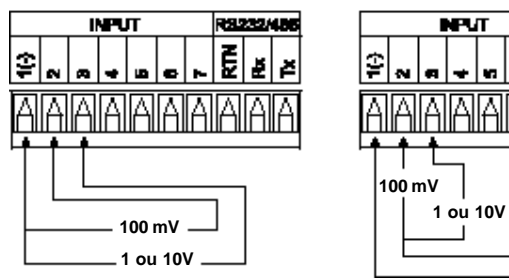

Figure 2.8.a Branchement Process en Tension sans excitation capteur

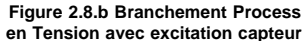

NPVT

Lorsque vous configurez votre appareil, choisissez le Type de Process dans le Menu Type d'Entrée (voir chapitre 3).

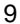

### 2.3.6. Banchements des sorties

Cet appareil comporte deux sorties installées en usine. Les branchements de ces deux sorties sont indiqués ci-dessous, d'une part relais mécaniques et relais statiques, d'autre part sorties analogique et par impulsions.

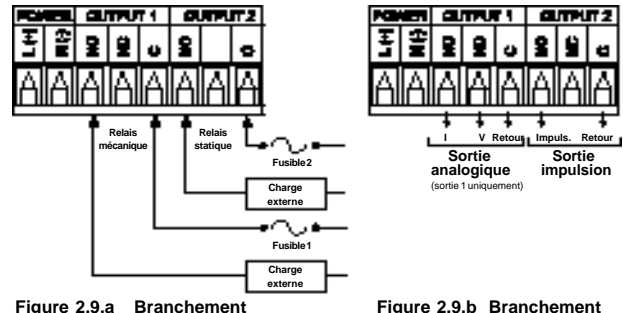

Relais mécaniques et statiques

# Sortie analogique/impulsion

L'appareil peut aussi avoir une sortie de communication programmable. Les branchements des deux sorties disponibles en option, RS-232 et RS-485, sont indiqués ci-dessous.

10

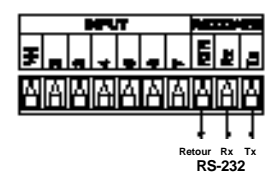

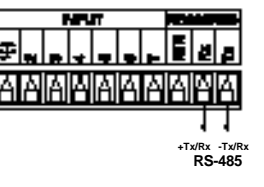

Figure 2.10.a Branchement de la Sortie RS-232

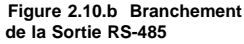

### SOUS-MENU MISE EN OEUVRE ADRESSE

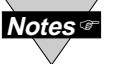

Ce menu est applicable uniquement à l'option RS-485.

Appuyer sur 🗐 56) L'affichage avance jusqu'au sous-menu "Valeur Adresse" (0000 à 0199).

### SOUS-MENU VALEUR ADRESSE

Appuyer sur 57) Le 1er digit "valeur Adresse" précédemment stockée clignote sur l'affichage. Appuyer sur et 58) Appuyer sur et ranouvelle "Valeur Adresse".

Appuyer sur 🕞 59) Le message de stockage 🚰 🚝 s'affiche momentanément puis l'appareil avance à Tarti uniquement en cas de changement, sinon appuyer sur

pour avancer jusqu'au sous-menu **sana** Intervalle Temps de Transmission.

### SOUS-MENU INTERVALLE TEMPS TRANSMISSION

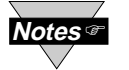

Ce menu est applicable si le mode " Continu " a été choisi dans le sous-menu " Mode Flux de Données " et si l'appareil est configuré au Standard RS-232C. Il faudra aussi activer une ou plusieurs options dans le sous-menu " Format Données ".

Appuyer sur 🚚 60) L'affichage avance jusqu'au sous-menu "Valeur Temps Transmission".

#### SOUS-MENU VALEUR INTERVALLE TEMPS TRANSMISSION

Ce sous-menu détermine l'intervalle auquel les données seront émises vers le bus série RS-232 lorsque l'appareil est en mode Flux de Données Continu.

- Appuyer sur 🖃 61) Le 1er digit de la "Valeur de Temps de Transmission" précédemment stockée s'affiche en secondes et en clignotant.
- Appuyer sur et et a pour entrer la nouvelle "Valeur Temps Transmission", par exemple 0030 enverra toutes les 30 secondes les données en mode continu.
- Appuyer sur
   63) Le message de stockage
   Saffiche momentanément puis l'appareil avance à grand de changement, sinon appuyer sur pour avancer jusqu'au sous-menu

   Sélection Couleur Affichage.

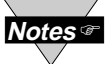

Pour plus de détails, se reporter au Manuel Communications disponible sur le site Internet de Newport Electronique à l'adresse www.newportUS.com/iSeries.

#### Sous-Menu Etat Alarme

- Ce sous-menu incorpore les caractères "Etat Alarme" dans la chaîne de données. Appuyer sur a 38) Le choix précédent "Etat Alarme" (Alarm Status) s'affiche en clignotant.
- Appuyer sur 🔳
- r 👔 39) Naviguer à travers les choix disponibles : NON (NO), OUI (YES)
- Appuyersur 2010 Le message de stockage 2012 s'affiche momentanément puis l'appareil avance à 2012 auriquement en cas de changement, sinon appuyer sur 2010 pour avancer jusqu'au sous-menu 2012 de Lecture.

### Sous-Menu Lecture Moyenne

- Ce sous-menu incorpore les caractères "Lecture Moyenne" dans la chaîne de données.
- Appuyer sur 🝙 41) Le choix précédent "Lecture" (Reading) s'affiche en clignotant.
- Appuyer sur 🚡 Appuyer sur ⋥
- 42) Naviguer à travers les choix disponibles : NON (NO), OUI (YES)
  43) Le message de stockage s'affiche momentanément
- puis l'appareil avance à **Créter** uniquement en cas de changement, sinon appuyer sur Spour avancer jusqu'au sous-menu

### Sous-Menu Valeur Crête

- Ce sous-menu incorpore les caractères "Valeur Crête" dans la chaîne de données.
- Appuyer sur 🛃 44) Le choix précédent de 🎦 👬 s'affiche en clignotant
- Appuyer sur a
   Appuyer sur a
   Appuyer sur a
   Appuyer sur a
   Appuyer sur a
   Appuyer sur a
   Appuyer sur a
   Appuyer sur a
   Appuyer sur a
   Appuyer sur a
   Appuyer sur a
   Appuyer sur a
   Appuyer sur a
   Appuyer sur a
   Appuyer sur a
   Appuyer sur a
   Appuyer sur a
   Appuyer sur a
   Appuyer sur a
   Appuyer sur a
   Appuyer sur a
   Appuyer sur a
   Appuyer sur a
  - changement, sinon appuyer sur 👘 pour avancer jusqu'au sous-menu 🏹 👯 Creux.

### Sous-Menu Valeur Creux

- Ce sous-menu incorpore la "Valeur Creux" dans la chaîne de données.
- Appuyer sur 🚽 47) Le choix précédent de 📢 🖓 s'affiche en clignotant
- Appuyer sur 👔 48) Naviguer à travers les choix disponibles : NON (NO), OUI (YES) Appuyer sur 🖓 49) Le message de stockage 🔄 😽 s'affiche momentanément
  - 49) Le message de stockage Service s'affiche momentanément puis l'appareil avance à strategie uniquement en cas de changement, sinon appuyer sur pour avancer jusqu'au sous-menu

### Sous-Menu Unité de Température

Ce sous-menu incorpore un octet dans la chaîne de données pour indiquer si la lecture se fait en Celsius ou en Fahrenheit.

- Appuyer sur 🝙 50) Le choix précédent de 🚮 🖓 s'affiche en clignotant
- Appuyer sur 👔 51) Naviguer à travers les choix disponibles : NON (NO), OUI (YES)
- Appuyer sur
   52) Le message de stockage
   52 ke message de stockage
   52 ke message de stockage

   puis l'appareil avance à
   100 ke message
   100 ke message
   100 ke message
  - puis l'appareil avance à **pressent** uniquement en cas de changement, sinon appuyer sur pour avancer jusqu'au sous-menu **sous-**menu **menu sous**-menu **menu** sous-menu **menu** sous-menu sous-menu sous-menu sous-menu sous-menu sous-menu sous-menu so

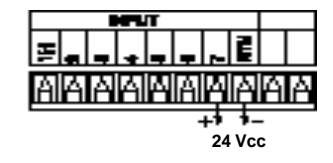

Figure 2.11. Branchement de la Sortie Excitation

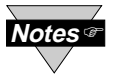

La sortie Excitation n'est pas disponible quand l'option Communication est installée.

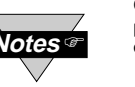

Cet appareil a des circuits de soufflage d'arc destinés à protéger les contacts des relais mécaniques quand ils commutent des charges inductives (ex: solénoïdes, relais, etc).

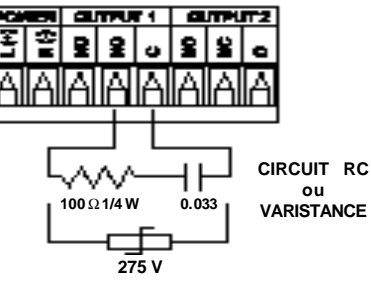

Figure 2.12. Branchement du circuit de souflage d'arc

Les circuits de souflage d'arc sont connectés de façon interne entre les bornes Commun (C) et Normalement Ouvert (NO) des contacts relais des Sorties 1 et 2.

Si vous avez une charge inductive connectée entre les bornes Commun (C) et Normalement Fermé (NC) des contacts de relais mécaniques et que vous souhaitez les protéger des surintensités pendant la commutation, il faudra connecter un circuit externe de souflage d'arc entre les contacts Commun (C) et Normalement Fermé (NC) comme l'indique la figure 2.12.

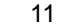

### CHAPITRE3 FONCTIONNEMENT: MODE CONFIGURATION 3.1. Introduction

Cet appareil comporte deux modes différents de fonctionnement. Le premier, appelé "Run Mode" (Mode Utilisation), est utilisé pour afficher les mesures de process et pour affiher ou effacer les valeurs Crêtes et Creux. L'autre, appelé "Menu Configuration Mode" (Mode de Configuration du Menu), est utilisé pour naviguer à travers les diverses options du menu de programmation afin de configurer l'appareil. Le Chapitre 3 de ce Mode d'Emploi explique le Mode de Configuration du Menu. Pour que votre appareil fonctionne correctement, il est nécessaire avant l'Utilisation de le programmer et/ou de configurer les options du Menu.

#### Première Mise sous Tension de l'appareil

L'appareil se met en fonctionnement dès qu'il est branché sur l'alimentation prévue. Il ne comporte pas d'interrupteur d'alimentation. Lors de la première mise sous tension, l'appareil affiche momentanément le numéro de version du logiciel, puis le message **REPA** Reset, et ensuite passe en Mode "RUN".

### Fonction des BOUTONS en Mode Configuration

| 2  | <ul> <li>Pour naviguer dans le Menu, appuyer sur le bouton</li> <li>Utiliser ce bouton pour avancer à l'étape suivante du menu. Ce bouton permet de<br/>naviguer dans toutes les étapes du menu.</li> <li>Alors qu'un paramètre est en cours de modification, il suffit d'appuyer sur ce bouton<br/>pour sortir de cette étape sans sauvegarder la modification de ce paramètre.</li> </ul>                                                                                                    |  |  |  |  |  |
|----|----------------------------------------------------------------------------------------------------|--|--|--|--|--|
| ۲  | <ul> <li>En appuyant sur le bouton a on fait afficher en clignotant les différents choix. Quand<br/>une valeur numérique est affichée, il suffit d'appuyer sur ce bouton pour augmenter la<br/>valeur d'un paramètre en cours de modification.</li> <li>En maintenant le bouton a enfoncé pendant environ 3 secondes, on accélèrera le<br/>processus d'incrémentation de la valeur du point de consigne.</li> <li>En Mode "Run", en appuyant sur le bouton a on fait clignoter la valeur Crête (PEAK)<br/>sur l'affichage. Appuyer á nouveau sur ce bouton pour revenir en Mode "Run".</li> </ul>                                                                                                    |  |  |  |  |  |
| T  | <ul> <li>En appuyant sur le bouton i on retourne sur une étape précédente du Menu.</li> <li>Appuyer deux fois sur ce bouton pour revenir en Mode "Run".</li> <li>Quand une valeur numérique s'affiche en clignotant (sauf valeur du point de consigne), appuyer sur ce bouton pour naviguer dans les digits de la gauche vers la droite, ce qui permet à l'utilisateur de choisir le digit qu'il veut modifier.</li> <li>Quand une valeur de point de consigne est affichée, appuyer sur ce bouton pour diminuer la valeur d'un point de consigne est affichée, appuyer sur ce bouton pour diminuer la valeur du point de consigne est affichée, appuyer sur ce bouton pour diminuer la valeur du point de consigne.</li> <li>En Mode "Run", en appuyant le bouton i on ant cligneter la valeur Creux (VALLEY) sur faifichage. Appuyer à nouveau sur ce bouton pour revenir en Mode "Run".</li> </ul> |  |  |  |  |  |
| e  | <ul> <li>Appuyer sur ce bouton pour accéder aux sous-menus à partir des étapes du Menu.</li> <li>Appuyer sur ce bouton pour sauvegarder un choix de sous-menu ou après avoir saisi<br/>une valeur - un message process difficultate sur l'affichage pour confirmer votre choix.</li> <li>Pour réarmer l'affichage clignotant Créte (Peak) ou Creux (Valley) appuyer sur elle<br/>En mode Run, appuyer 2 fois sur e pour autoriser le mode Velle (Carpane, Clignotant).</li> </ul>                                                                                                    |  |  |  |  |  |
| No | Réarmement : En dehors des Points de Consigne et des Alarmes,<br>toute modification dans le Menu de Configuration nécessite un<br>réarmement de l'apapraieil avant que l'on greasse en Mode "Run".                                                                                                    |  |  |  |  |  |

\* - Ces étapes de menu et sous-menu ne concernent que les régulateurs.

12

### SOUS-MENU STANDARD D'INTERFACE DE COMMUNICATION

Ce sous-menu détermine si l'appareil devra être connecté sur un port série RS-232C (comme c'est le cas habituellement sur les ordinateurs IBM-PC et compatibles) ou sur un bus RS-485 par l'intermédiaire d'un convertisseur approprié RS-232/485. Lorsqu'il est utilisé en mode RS-485, l'appareil devra être adressé en utilisant une valeur d'adresse appropriée et choisie dans le sous-menu Adresse décrit plus loin.

- Appuyer sur 🕡 28) Le choix précédent pour "Standard" s'affiche en clignotant .
- Appuyer sur a 29) Naviguer à travers les choix disponibles : 232C, 485
- Appuyer sur 🕡 30) Le message de stockage 🔄 🚓 s'affiche momentanément puis l'appareil avance à 🎧 📑 uniquement en cas de changement, sinon appuyer sur 🐴 pour avancer jusqu'au sous-menu 🎧 🕁 Mode Flux de Données.

### SOUS-MENU MODE FLUX DE DONNEES

Ce sous-menu détermine si l'appareil se mettra en attente de demande de données et de commandes à partir du Bus Série ou si l'appareil enverra les données automatiquement et de façon continue sur le Bus Série. Les appareils configurés en Standard d'Interface de Communications RS-485 fonctionnent de façon correcte uniquement en Mode Commande.

- Appuyer sur 🗐 31) Le choix précédent pour "Mode" s'affiche en clignotant.
- Appuyer sur 🛋 32) Naviguer à travers les choix disponibles : 📺 🚛 "Commande",
- Appuyer sur 🕞 33) Le message de stockage Strengt, s'affiche momentanément puis l'appareil avance à Strengt, uniquement en cas de changement, sinon appuyer sur pour avancer jusqu'au sous-menu

#### SOUS-MENU CARACTERES DE SEPARATION DE DONNEES

Ce sous-menu détermine si les données envoyées à partir de l'appareil en Mode Flux de Données Continu devront être séparées par des espaces ou par des Retours Chariots.

| Appuyer sur ⋥ | <ol> <li>Le choix précédent pour le sous-menu "Séparation" s'affiche en clignotant.</li> </ol> |
|---------------|------------------------------------------------------------------------------------------------|
| Appuyer sur 🛓 | 35) Naviguer à travers les choix disponibles : San a "Espace" ou                               |
|               | "Retour Chariot"                                                                               |
| Appuyer sur ⋥ | 36) Le message de stockage                                                                     |
|               | avance à 🚜 🚝 uniquement en cas de changement, sinon appuyer sur 🛐                              |
|               | pour avancer jusqu'au sous-menu Format de Données.                                             |

#### SOUS-MENU FORMAT DE DONNEES

Des données préformatées peuvent être envoyées automatiquement ou sur demande de l'appareil. Utiliser les sous-menus Format de Données pour déterminer quelles données seront envoyées dans cette chaîne de données préformatées. Se reporter au Manuel Communications de la Série-i pour plus d'informations sur les formats de données. Au moins l'une des options ci-après doit être autorisée pour sortie des données vers le Bus Série.

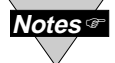

Ce menu est applicable en mode continu de communication RS-232.

Appuyer sur 🖃 37) L'affichage avance au sous-menu 🔤 📴 "Etat Alarme".

### Sous-Menu Format Bus

Ce sous-menu détermine les standards de communication et les formats de données et commandes pour transférer l'information dans et hors de l'appareil via le bus de communication série. Les sous-menus Format de Bus définissent principalement comment et quand les données peuvent être traitées via les circuits de Communication Série de l'appareil.

18) L'affichage avance au sous-menu Appuyer sur 🖵

### Sous-Menu Protocole Modbus

- Appuyer sur 🖵 19) Le choix précédent
- Appuyer sur Appuyer sur 🖵

20) Naviguer à travers les choix disponibles : NON (NO), OUI (YES) 21) Le message de stockage

puis l'appareil avance à uniquement en cas de changement, sinon appuyer sur 👩 pour avancer jusqu'au sous-menu TITE "Line Feed" (Saut de Ligne).

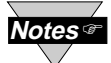

Pour choisir le Protocole Newport, régler le sous-menu Modbus sur ' NON (NO). Pour choisir le Protocole Modbus, régler le sous-menu Modbus sur

Sous-Menu Saut de Ligne

" OUI (YES).

Ce sous-menu détermine si les données envoyées par l'appareil seront terminées par un Saut de Ligne (Line Feed). Le Saut de Ligne est utile pour visualiser ou acquérir sur des lignes séparées les résultats de mesure lorsqu'ils sont affichés à l'aide d'un logiciel de communication sur un écran d'ordinateur.

- Appuyer sur 🖵
- 22) Le choix précédent de **Exercise** "Line Feed" s'affiche en clignotant 23) Naviguer à travers les choix disponibles : NON (NO), OUI (YES) Appuyer sur

Appuyer sur 🖵 24) Le message de stockage **Ere e**s'affiche momentanément puis l'appareil avance à FIFFF uniquement en cas de changement, sinon appuyer sur 📳 pour avancer jusqu'au sous-menu Echo.

#### Sous-Menu Echo

Lorsque des commandes valides sont envoyées par l'appareil, ce sous-menu détermine si ces commandes seront répercutées au bus série. L'utilisation de l'écho est recommandée dans la plupart des cas, et notamment pour vérifier que les données ont été bien réçues et reconnues par l'appareil.

- 47) Le choix précédent de EEEE "Echo" s'affiche en clignotant Appuyer sur 🖵
- 48) Naviguer à travers les choix disponibles : NON (NO), OUI (YES) Appuyer sur 🛓 Appuyer sur 🖵
  - 49) Le message de stockage 🔄 🗧 R 📑 s'affiche momentanément puis l'appareil avance à the uniquement en cas de changement, sinon appuyer sur 🐴 pour avancer jusqu'au sous-menu Standard de Communication.

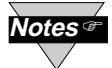

Si l'on a choisi le Protocole Modbus, les Paramètres de Communication seront réglés de la façon suivante : Aucune Parité, 8 Bits de Données, 1 Bit d'Arrêt. Ne pas essayer de modifier ces paramètres.

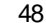

## 3.2. Configuration en Mode Menu

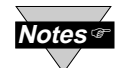

Il est recommandé de placer l'appareil en mode veille (Standby) pour réaliser toute modification de configuration autre que les points de consigne et les alarmes.

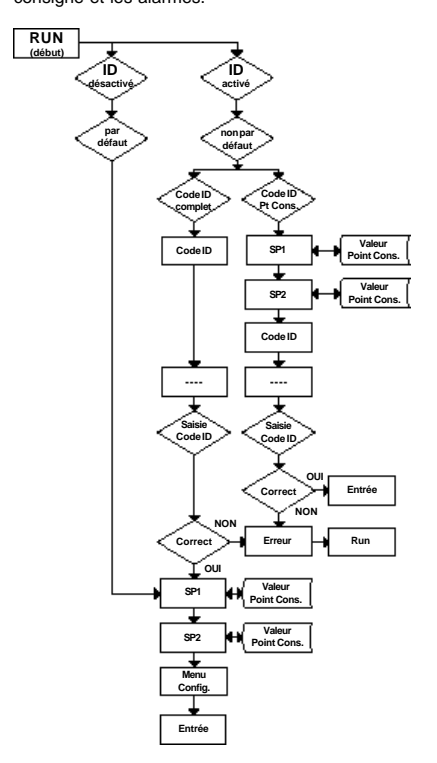

Figure 3.1. Ordinogramme Identification et Points de Consigne

### 3.2.1. Numéro d'identification ID (Régulateur uniquement)

SE REPORTER A LA " SELECTION DU MENU ID " DANS LE CHAPITRE " CONFIGU-RATION " POUR ACTIVER/DESACTIVER OU CHANGER LE CODE ID.

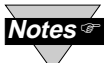

Si le Code ID est désactivé ou réglé par défaut (0000), le menu sautera l'étape ID et ira sur le Menu Point de Consigne SP1 (voir figure 3.1). Si Le Code ID est réglé sur Niveau de Sécurité Complet

et que l'utilisateur essaye d'entrer dans le Menu Principal, l'appareil lui demandera un Code ID.

Si le Code ID est réglé sur Niveau Sécurité ID/Point Consigne et que l'utilisateur essaye d'entrer dans le Menu Configuration, l'appareil lui demandera un Code ID.

### SAISIE DU CODE ID EN SECURITE COMPLETE (NON PAR DEFAUT).

| Appuyer sur | 2 | 1) | L'affichage indique | 18 |
|-------------|---|----|---------------------|----|

2) L'affichage avance à Appuyer sur 🖵

- Appuyer sur 📮 et 🛒 3) Appuyer sur 🖬 pour incrémenter les chiffres 0-9. Appuyer sur 🖷 pour activer le prochain chiffre (clignotant). Continuer à utiliser 🔒 et pour entrer ainsi votre code ID à 4 chiffres.
- 4) Dès que le Code ID correct est saisi, le menu avancera jusqu'au Appuyer sur 🖵 menu SP1 (Point de Consigne 1), sinon un message d'erreur s'affichera et l'appareil retournera en mode Run.

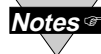

Pour modifier le Code ID, voir menu ID au chapitre Configuration.

#### SAISIE DU CODE ID SECURITE COMPLETE/POINT CONSIGNE (NON PAR DEFAUT).

- Appuyer sur 📑 5) L'affichage indique le menu Point de Consigne 1.
  6) L'affichage indique le menu Point de Consigne 2.
- Appuyer sur 5
- Appuyer sur 🦷 7) L'affichage indique le menu
- 8) L'affichage avance à Appuver sur 🗔
- Appuyer sur a et a 9) Utiliser a et a pour modifier votre code ID.
- 10) Dès que le Code ID correct est saisi, l'affichage avancera jusqu'au Appuver sur 🖵 menu Entrée Haren, sinon un message d'erreur s'affichera et l'appareil retournera en mode Run.

lotes 🕫

Pour éviter toute modification non autorisée des paramètres préréglés, l'appareil fournit une protection en demandant à l'utilisateur d'entrer le Code ID avant d'autoriser l'accès aux sous-menus suivants. Si le Code ID saisi ne correspond pas au Code ID stocké, le régulateur envoie un message d'erreur et interdit l'accès aux menus suivants.

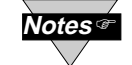

Utilisez comme Code ID un nombre facile à mémoriser. Si vous avez oublié ou perdu votre Code ID, appelez notre service technique et donnez le numéro de série de votre appareil afin de pouvoir accéder au programme et remettre le Code ID sur sa valeur par défaut

14

### SAISIE DU MENU OPTIONS DE COMMUNICATION

- Appuyer sur 📑 1) Appuyer sur 🔄, si nécessaire, jusqu'à ce que l'affichage indique
- Appuyer sur 🖵
- L'affichage avance jusqu'au menu Entrée TREE.
   Appuyer sur a, si nécessaire, jusqu'à ce que l'affichage indique le menu Options Appuyer sur 🖷 Communication
- 4) L'affichage avance jusqu'au sous-menu Paramètres de Communication Appuyer sur 🖵

### SOUS-MENU PARAMETRES DE COMMUNICATION

Ce sous-menu permet à l'utilisateur d'ajuster les réglages de communication série de l'appareil. Quand on connecte l'appareil à un ordinateur ou à tout autre système, il est nécessaire que les Paramètres de Communication des deux équipements soient mis en conformité. Généralement les réglages par défaut (comme indiqué au Chapitre 5) pourront être utilisés.

Appuyer sur 🖵 5) L'affichage avance au sous-menu Baud

#### SOUS-MENU BAUD

Appuyer sur 🖵 6) Le choix précédent pour s'affiche en clignotant. 7) Naviguer à travers les choix disponibles : Appuyer sur 4800 · 9800 · 19.28 8) Le message de stockage s'affiche momentanément puis l'appareil Appuyer sur 🖵 avance à avance à uniquement en cas de changement, sinon appuyer sur 👩 pour avancer jusqu'au sous-menu pour avancer jusqu'au sous-menu

### SOUS-MENU PARITE

- Appuyer sur 🖵 9) Le choix précédent pour Extense Parité s'affiche en clignotant.
- Appuyer sur 🛓 10) Naviguer sur les choix disponibles : NON (No), IMPAIR (Odd), PAIR (Even) 11) Le message de stockage Appuyer sur 🖵
  - avance à states uniquement en cas de changement, sinon appuyer sur pour avancer jusqu'au sous-menu

### SOUS-MENU BITS DE DONNEES

- 12) Le choix précédent pour Ren Bits de Données s'affiche en clignotant. Appuyer sur 🖵
- 13) Naviguer à travers les choix disponibles : 7 bits, 8 bits Appuyer sur
- Appuyer sur 🖵 14) Le message de stockage ERE s'affiche momentanément puis l'appareil avance à avance à uniquement en cas de changement, sinon appuyer sur pour avancer jusqu'au sous-menu

#### SOUS-MENU BIT D'ARRET

- 15) Le choix précédent pour E Bit d'Arrêt s'affiche en clignotant. Appuver sur 🖵
- Appuyer sur 🛓 16) Naviguer à travers les choix disponibles : 1 bit, 2 bits
- Appuyer sur 🖵 17) Le message de stockage avance à 🔤 🔚 uniquement en cas de changement, sinon appuyer sur 👘 pour avancer jusqu'au sous-menu

#### 3.2.14. Option Communication

Les sous-menus Communication apparaîtront seulement avec des appareils commandés à l'achat avec l'option Communication Série RS-232C/RS-485. En achetant un régulateur avec cette option Communication Série, on peut configurer ou contrôler l'appareil à partir d'un ordinateur IBM-PC ou compatible en utilisant le logiciel livré avec l'appareil ou téléchargeable sur Internet à partir du site Web indiqué sur la couverture de ce Mode d'emploi.

Pour obtenir des instructions complètes sur l'utilisation de cette option Communication, se reporter au Manuel de Référence des Communications Série.

Un appareil acheté avec l'option communication série et configuré avec les paramètres de communication "par défaut" pourra être connecté, avec le câble fourni à la livraison, directement sur un ordinateur PC et rapidement configuré en utilisant le logiciel téléchargeable sur notre site Web.

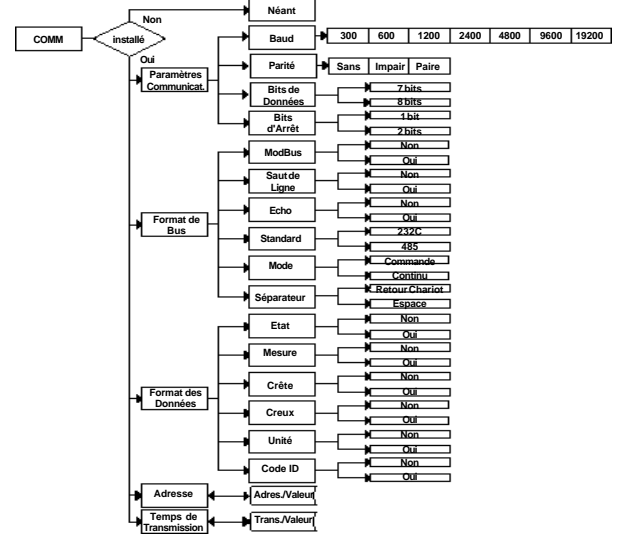

Figure 3.13. Ordinogramme de l'Option Communication

#### 46

### 3.2.2. Points de Consigne\* (Régulateur uniquement)

### POINT DE CONSIGNE 1 (SP1)

Appuyer sur 📑 Appuyer sur 📮

1) Appuyer sur 👩, si nécessaire, jusqu'à ce que l'affichage indique 2) L'affichage indique la valeur précédente de (Point de Consigne 1). Appuyer sur 🔳 et 🐨 3) Appuyer sur 👔 et 🐨 pour augmenter ou diminuer le Point de Consigne 1.

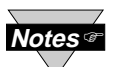

En maintenant les boutons 🔳 et 🐨 enfoncés pendant environ 3 secondes on accélèrera la vitesse d'incrémentation ou de décrémentation de la valeur du Point de Consigne.

- Appuyer sur 👔 et 🛒 4) Continuer à appuyer sur 👔 et 闸 pour saisir les 4 chiffres de la valeur de votre Point de Consigne 1. Appuver sur 🖵 5) Le message de stockage
  - avance à the uniquement en cas de changement, sinon appuyer sur 📑 pour avancer jusqu'au sous-menu Point de Consigne 2.

### POINT DE CONSIGNE 2 (SP2)

Appuyer sur 🖵

6) L'affichage indique la valeur précédente de pres (Point de Consigne 2). Appuyer sur 🔳 et 🕤 7) Appuyer sur 🔳 et 🐨 pour augmenter ou diminuer le Point de Consigne 2.

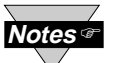

En maintenant les boutons 👔 et 🗑 enfoncés pendant environ 3 secondes on accélèrera la vitesse d'incrémentation ou de décrémentation de la valeur du Point de Consigne.

| ٩p | pu | ver | sur | 1 |
|----|----|-----|-----|---|
| -  |    |     |     |   |

8) Le message de stockage s'affiche momentanément puis l'appareil avance à avance à uniquement en cas de changement, sinon appuyer sur pour avancer jusqu'au sous-menu Menu de Configuration.

### 3.2.3. Menu de Configuration

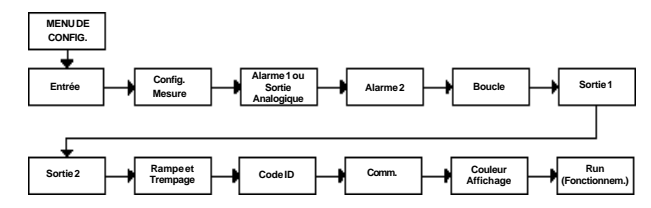

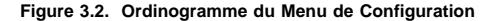

### Saisie du Menu de Configuration

- Appuyer sur 🛐 1) Appuyer sur 🛐, si nécessaire, jusqu'à ce que l'affichage indique 🚛
- Appuyer sur 😱 2) L'affichage avance à 🗰 Menu Entrée.
- Appuyer sur 👩 3) En appuyant et en relâchant 👩, on peut naviguer à travers tous les menus disponibles de la partie Configuration.

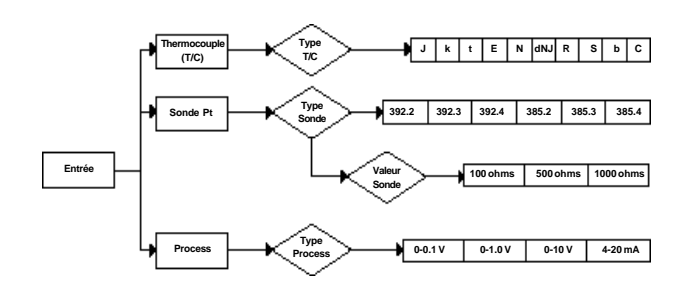

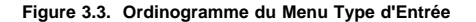

### SAISIE OU MODIFICATION DE VOTRE CODE ID (PAR DEFAUT)

Appuyer sur 🖵 Appuyer sur 🐺 Entrer dans le menu . (Répéter les étapes de 1 à 3) 10) L'affichage avance jusqu'au sous-menu 11) L'affichage indique le message Si vous voulez changer votre Code ID " par défaut ", vous

Notes @

pouvez le faire maintenant, sinon appuyer sur 🛐 et le menu passera à au sous-menu Err r Sécurité Complète. 12) Appuyer sur 🝙 et 🐨 pour saisir votre nouveau numéro de "Code ID".

13) Le message de stockage Service s'affiche momentanément puis l'appareil

Appuyer sur 🔳 et 🗑 Appuyer sur 🖵

SOUS-MENU NIVEAU SECURITE COMPLETE Appuyer sur 🖵 Appuyer sur 🔳 Appuyer sur ∓

- 14) L'affichage indique en clignotant (activé) ou (désactivé).
- 15) Naviguer à travers les choix disponibles

avance jusqu'au sous-menu Egy / Sécurité Complète.

16) Le message de stockage s'affiche momentanément puis l'appareil avance jusqu'au sous-menu

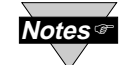

Si l'utilisateur essaye d'entrer dans le Menu Principal, alors que le niveau de sécurité "complète" est "activé", l'appareil demandera à l'utilisateur d'entrer un Code ID. Ce Code ID devra être correct pour que l'utilisateur accède au Menu de l'appareil.

### SOUS-MENUNIVEAU SECURITE ID / POINT DE CONSIGNE

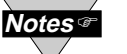

Ce niveau de sécurité n'est opérationnel que si le niveau de sécurité complète est désactivé.

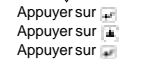

17) L'affichage indique en clignotant (activé) ou prepar (désactivé).

- 18) Naviguer à travers les choix disponibles e travers ou et an.
- 19) Le message de stockage s'affiche momentanément puis l'appareil avance jusqu'au sous-menu Communication, si le niveau de sécurité Point de Consigne/Code ID est "désactivé".

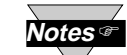

Si l'utilisateur essaye d'aller dans le Menu Configuration alors que le niveau de sécurité "Point Consigne / Code ID" est "activé", l'appareil lui demandera d'entrer un Code ID. Ce Code ID devra être correct pour que l'utilisateur puisse accèder au Menu Configuration, sinon un message d'erreur apparaîtra sur

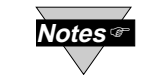

Si les niveaux de sécurité "complète" et "Point Consigne/Code ID" sont "désactivés", le Code ID sera "désactivé" et l'appareil ne demandera pas à l'utilisateur d'entrer un Code ID pour accèder aux étapes du Menu (le sous-menu "ld" n'apparaîtra pas dans le menu "Point Consigne/Code ID".

45

l'affichage et l'appareil passera en mode Run.

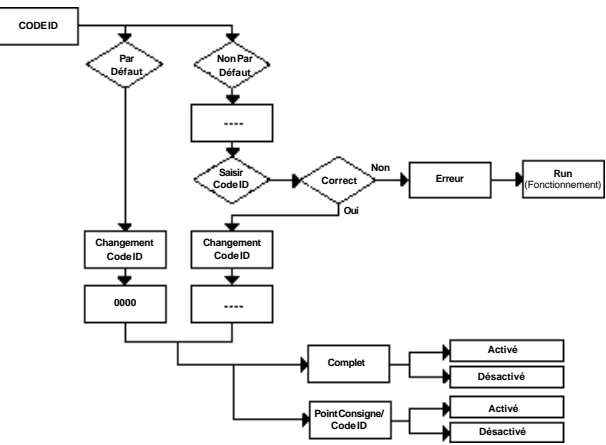

3.2.13. Code d'identification ID (Régulateur uniquement)

#### Figure 3.12. Ordinogramme du Code d'identification ID

### SAISIE DU MENU CODE ID

| Appuyer sur 👩 | 1) Appuyer sur 🛐, si nécessaire, jusqu'à ce que l'affichage indique |
|---------------|---------------------------------------------------------------------|
|               |                                                                     |

- Appuyer sur 🖃 2) L'affichage avance à 👯 Menu Entrée.
- Appuyer sur 🐴 3) Appuyer sur 📮, si nécessaire, jusqu'à ce que l'affichage indique le menu Code ID 🙀.

### SAISIE OU MODIFICATION DE VOTRE CODE ID (PAR DEFAUT)

- Appuyer sur 🖃 4) L'affichage avance à **serve** avec le premier digit clignotant.
- Appuyer 🗉 et 💽 5) Appuyer sur 👔 et 🐨, pour saisir votre "Code ID" à 4 chiffres.
- Appuyer sur 
  6 L'affichage avance jusqu'au sous-menu 
  7 L'affichage avance jusqu'au sous-menu 
  7 L'affichage d'erreur
  7 L'affichage fait clignoter le 1er chiffre du numéro de "Code ID"
- Appuyer sur 🛒 7) L'affichage fait clignoter le 1 er chiffre du numéro de "Code ID" précédemment saisi.
- Appuyer 🗉 et 💽 8) Appuyer sur 🗉 et 💽, pour saisir votre nouveau "Code ID".
- Appuyer sur 🕡 9) Le message de stockage 🖌 💦 s'affiche momentanément puis l'appareil avance jusqu'au sous-menu Sécurité Complète

#### 44

### Type Entrée (Thermocouple):

### SAISIE DU MENU TYPE D'ENTREE

- Appuyer sur 👩 1) Appuyer sur 👩, si nécessaire, jusqu'à ce que l'affichage indique
- Appuyer sur 📮 2) L'affichage avance jusqu'au menu Entrée
- Appuyer sur 3) L'affichage indique en clignotant Ence, Reg, ou Serrer (Thermocouple, Sonde Pt ou Process). Si le type d'entrée affiché est pour passer à l'étape 6 (Ence s'arrête de clignoter).

### SOUS-MENUTHERMOCOUPLE

| Appuyer sur 🛓 | <ol> <li>Naviguer à travers les choix disponibles pour clignotant).</li> </ol>                                                                                                    |
|---------------|----------------------------------------------------------------------------------------------------|
| oppuyer sur 🚅 | <ol> <li>Le message de stockage s'affiche momentanément puis l'affichage<br/>indique (non clignotant).</li> </ol>                                                                                                    |
| Appuyer sur ⋥ | 6) L'affichage indique en clignotant le choix précédent pour le type de<br>thermocouple, par exemple : "J" (voir les types ci-dessous).                                                                                                    |
| Appuyer sur 🛓 | <ol> <li>Naviguer à travers les types de thermocouple disponibles jusqu'au type que<br/>vous souhaitez choisir.</li> </ol>                                                                                                    |
| Appuyer sur ⋥ | <ol> <li>Le message de stockage<br/>avance jusqu'au menu de Configuration Mesure<br/>avance jusqu'au menu de Configuration Mesure<br/>avance jusqu'au menu de Configuration Mesure<br/>avance jusqu'au menu de Configuration Mesure<br/>avance jusqu'au menu de Configuration Mesure<br/>avance jusqu'au menu de Configuration Mesure<br/>avance jusqu'au menu de Configuration Mesure<br/>avance jusqu'au menu de Configuration Mesure<br/>avance jusqu'au menu de Configuration Mesure<br/>avance<br/>avance<br/>ava</li></ol> |
| . 7           | Litilians la Turna d'Entrés (Thompsonumla) (Condo Dt) au (Drasson)                                                                                                    |

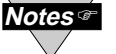

Utiliser le Type d'Entrée (Thermocouple), (Sonde Pt) ou (Process) de votre choix pour vérifier votre installation électrique (voir paragraphe 2.3).

| Types de Thermocouple : | J, | Κ, | Τ, | Ε, | Ν, | DINJ, | R, | S, | В, | С |
|-------------------------|----|----|----|----|----|-------|----|----|----|---|
| Affichages :            | 9  | K  | E  | E  |    | 011 J | R  | В  | 8  | £ |

### Type Entrée (Sonde Pt):

#### SAISIE DU MENU TYPE D'ENTREE

- Appuyer sur 🐴 1) Appuyer sur 🐴, si nécessaire, jusqu'à l'affichage de
- Appuyer sur 🚅 2) L'affichage avance jusqu'au menu Entrée
- Appuyer sur 3) L'affichage indique en clignotant and a supervised affiché est area appuyer sur pour passer à l'étape 6 (gradistrate de clignoter).

#### SOUS-MENU SONDE PT

. -

. .

....

- Appuyer sur 🝙 4) Naviguer à travers les choix disponibles pour 🕵 🔤 (clignotant).
- Appuyer sur 5) Le message de stockage **Ser Rei**s'affiche momentanément puis l'affichage indique **Reis** (non clignotant).
- Appuyer sur 🖅 6) L'affichage indique en clignotant le choix prcédent pour le type de
- thermocouple, par exemple : "392.2" (voir les types ci-dessous). Appuyer sur

---

- -

- Appuyer sur a 8) Le message de stockage 5 affiche momentanément puis l'appareil avance jusqu'à la valeur de la sonde Pt 1999.
- l'appareir avance jusqu'à la valeur de la sonde Pt

| Types de Sono | de Pt : 392                                                          | 385                                                          | 2-, 3- ou 4-fils                                 |
|---------------|----------------------------------------------------------------------|--------------------------------------------------------------|--------------------------------------------------|
| Affichages :  | 393.3, <u>3</u> 93.                                                  | 8, 898.9, 885.8, <b>8</b>                                    | 185.3, 385.4                                     |
| Notes @       | Le dernier chiffre indi                                              | que le Type d'Entrée                                         | à 2-, 3- ou 4 fils                               |
| Appuyer sur 🚅 | <ol> <li>L'affichage indique en<br/>sonde Pt (RTD), par e</li> </ol> | n clignotant le choix précéd<br>exemple "100 ohms" (voir l   | entpour la valeur de la<br>es types ci-dessous). |
| Appuyer sur 🔳 | 10) Naviguer à travers les<br>valeur que vous souh                   | s Valeurs de sonde Pt disp<br>aitez choisir.                 | onibles jusqu'à la                               |
| Appuyer sur 🔐 | 11) Le message de stock<br>l'appareil avance jusqu                   | age <b>E F R B</b> s'affiche mo<br>u'au menu de Configuratio | mentanément puis<br>n Mesure <b>Refe</b> r       |

| Valeurs Sonde Pt : | toutes les so | ndes Pt peuver | nt avoir les valeurs o | de |
|--------------------|---------------|----------------|------------------------|----|
|                    | résistance su | ivantes :      |                        |    |
|                    | 100 ohms      | 500 ohms       | 1000 ohms              |    |
| Affichages :       | 188_          | 588            | 1000                   |    |

La fonction "Rampe & Trempage" (Ramp & Soak) fournit aux utilisateurs un dispositif très souple permettant de faire évoluer lentement la variable de process (PV) jusqu'au Point de Consigne désiré. Les valeurs de "Rampe & Tempage" (Ramp & Soak) sont spécifiées au format HH. MM. La Valeur Rampe indéfinique le temps spécifié pour faire évoluer la variable de process jusqu'au Point de Consigne 1. Une fois ce Point de Consigne atteint, le système PID prend le relais et la variable de process sera régulée indéfiniment sur le Point de Consigne désiré. Si Trempage est activé, le système PID régulera la variable de process sur le Point de Consigne spécifié pendant toute la durée du "trempage", puis il coupera la Sortie 1. Pour démarrer un nouveau cycle rampe/trempage, réarmer l'appareil en appuyant d'abord sur le bouton MENU puis sur le bouton MIN.

Un cycle rampe/trempage actif modifiera le Point de Consigne 1 (SP1) de un degré au dessus de la Valeur de Process (PV) et fera clignoter le chiffre le plus significatif. Le Point de Consigne SP1 sera incrémenté de 1 degré en 1 degré jusqu'à ce qu'il atteigne le SP1 d'origine. La durée minimale de rampe doit être égale au moins à deux fois la durée nécessaire à la variable de process (PV) pour atteindre la valeur du Point de Consigne (SV), la Sortie 1 restant pleinement opérationnelle.

### SOUS-MENU VALEUR RAMPE

- Appuyer sur 🖃 10) Le 1er chiffre du choix précédent pour "Valeur Rampe" s'affiche en clignotant.
- Appuyer i et i 11) Appuyer sur i et i pour saisir la nouvelle "Valeur Rampe"
- Appuyer sur 212) Le message de stockage Service s'affiche momentanément puis l'appareil avance jusqu'au sous-menu "Valeur Trempage".

#### SOUS-MENU VALEUR TREMPAGE

| Appuyer sur 🚽  | 13) Le 1er chiffre du choix précédent pour "Valeur Trempage" s'affiche en<br>cligantant |
|----------------|-----------------------------------------------------------------------------------------|
| Appuver 🖬 et 💌 | 14) Appuver sur 🐨 et 💌 pour saisir la nouvelle "Valeur Trempage"                        |
| Appulyerour    | 15) La magazara da stackara <b>15, 15, 1</b> , a'affisha mamantanément nuis l'appar     |

 Appuyer sur 
 15) Le message de stockage
 S'affiche momentanément puis l'appareil

 avance jusqu'au menu
 Code ID.

La durée de "Rampe & Trempage" (Ramp & Soak) va de 00:00 à 99:59 dans le format HH:MM (de 0 à 99 heures et 59 minutes). Pendantile déroulement de cette fonction "Rampe & Trempage" ne mettre en oeuvre ni mesures ni réglages avant que la fonction ne so soit arrêtée. Toutes les alarmes et les sorties seront désactivées pendant toute la durée du déroulement de la fonction. Pour arrêter la fonction "Rampe & Trempage", placer d'abord l'appareil en mode Veille (Standby), puis aller sur le menu "Rampe & Trempage" et désactiver la fonction.

18

### 3.2.12. Rampe & Trempage\* (Régulateur uniquement)

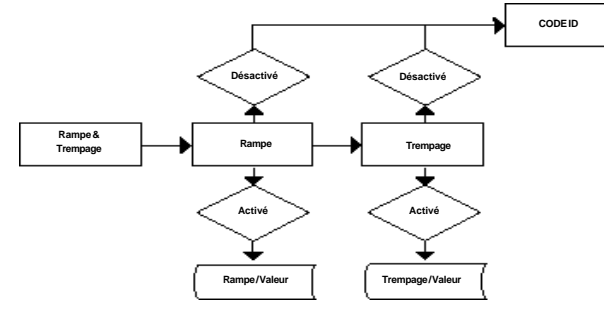

Figure 3.11. Ordinogramme pour Rampe & Trempage

### SAISIE DU MENU RAMPE ET TREMPAGE

| Appuyer sur 📮 | 1) Appuyer sur 📮, si nécessaire, jusqu'à ce que l'affichage indique |
|---------------|---------------------------------------------------------------------|
|               |                                                                     |
| Appuyer sur 🖃 | <ol> <li>L'affichage avance à Menu Entrée.</li> </ol>               |

Appuyer sur 🦃 3) Appuyer sur 📮, si nécessaire, jusqu'à ce que l'affichage avance au menu 🕬 🕬 Rampe et 🕬 🖽 Trempage.

### SOUS-MENU ACTIVATION/DESACTIVATION RAMPE

| Appuyer sur 💀 | 4) L'affichage avance jusqu'au sous-menu "Rampe Activé/Désactivé                |
|---------------|---------------------------------------------------------------------------------|
|               | et indique en clignotant <b>e tripie</b> (activé) ou <b>d'apre</b> (désactivé). |

- Appuyer sur 📕 5) Naviguer à travers les choix disponibles "Activé" ou "Désactivé".
- Appuyer sur 🕡 6) Le message de stockage 🖼 🖾 s'affiche momentanément puis l'appareil avance jusqu'au menu "Trempage Activé/Désactivé"

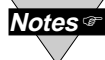

Si Kithe Désactivé est choisi (voir figure 3.11), l'affichage passera à l'étape suivante du menu (Code ID).

#### SOUS-MENU ACTIVATION/DESACTIVATION TREMPAGE

Appuyer sur 🚽 7) L'affichage clignote 🗔 🖓 🖓 (activé) ou 🛃 🖓 (désactivé).

Appuyer sur 🛓 Appuyer sur ⋥

- 8) Naviguer à travers les choix disponibles "Activé" ou "Désactivé".
- Le message de stockage Saffiche momentanément puis l'appareil avance jusqu'au sous-menu "Valeur Rampe".

# 42

### Type Entrée (Process):

### SAISIE DU MENU TYPE D'ENTREE

| Appuyer sur 👩 | 1) Appuyer sur 📳, si nécessaire, jusqu'à ce que l'affichage indique 🚺 🖬         |
|---------------|---------------------------------------------------------------------------------|
| Appuyer sur ⋥ | 2) L'affichage avance jusqu'au menu Entrée                                      |
| Appuyer sur 🕡 | 3) L'affichage indique en clignotant 🖅 🗖 , 😢 🖉 , ou 🔐 🖓 🖓 (Thermocouple,        |
|               | Sonde Pt ou Process). Si le type d'entrée affiché est 🚟 🖽 , appuyer sur 📲       |
|               | pour passer à l'étape 6 (                                                       |
| SOUS-MENU P   | ROCESS                                                                          |
| Appuyer sur 🔳 | <ol> <li>Naviguer à travers les choix disponibles pour (clignotant).</li> </ol> |

| appayor our 🖿      | .)                            |                  | non alop of hor                            | 00 p 0 0 1 (0 1 g     | j. 10 tol. 11/j.      |
|--------------------|-------------------------------|------------------|--------------------------------------------|-----------------------|-----------------------|
| Appuyer sur 🖵      | 5) Le messag                  | ge de stockag    | e <b>bek</b> iels'a                        | affiche momentaném    | nent puis l'affichage |
|                    | indique 😑                     | 🕄 🕂 (non cli     | gnotant).                                  |                       |                       |
| Appuyer sur ⋥      | <ol><li>L'affichage</li></ol> | e indique en cl  | ignotant le cho                            | oix précédent pour le | type de               |
|                    | Process, p                    | ar exemple : '   | "0-10" (voir le:                           | s types ci-dessous).  |                       |
| Appuyer sur 🔳      | 7) Naviguer à                 | a travers les ty | pes de Proce                               | ss disponibles jusqu' | au type que           |
|                    | vous souh                     | aitez choisir.   |                                            |                       |                       |
| Appuyer sur ⋥      | 8) Le messag                  | ge de stockag    | e 🗐 🖉 🖓 🚽 s'a                              | affiche momentanén    | nent puis l'appareil  |
|                    | avance jus                    | qu'au menu d     | e Configuratio                             | on Affichage Mesure   | RdC                   |
| Types de Process : | 100 mV                        | 1 V              | 10 V                                       | 0-20 mA               |                       |
| Affichages         |                               |                  | (ar an an an an an an an an an an an an an | (#12) (A)             |                       |
| anonagoo .         |                               |                  |                                            |                       |                       |

Pour une entrée 4-20 mA, choisir 0-20 mA puis régler l'Entrée/Affichage de façon appropriée. Pour régler l'entrée 4-20 mA, voir l'exemple donné au sous-menu ENTREE/AFFICHAGE. La valeur préréglée en usine est 4-20 mA.

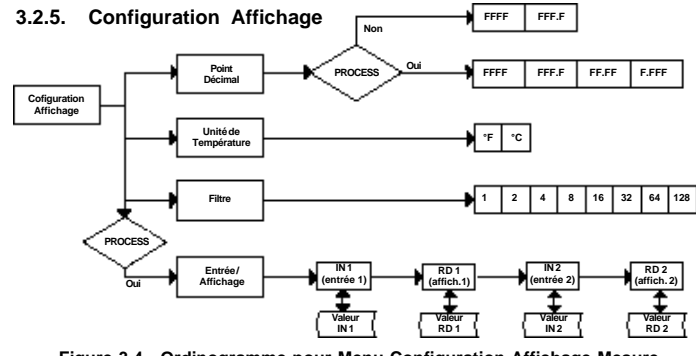

Figure 3.4. Ordinogramme pour Menu Configuration Affichage Mesure

### SAISIE DU MENU CONFIGURATION AFFICHAGE

- Appuyer sur 🐴 1) Appuyer sur 🐴 si nécessaire, jusqu'à l'affichage de
- Appuyer sur 🛒 2) L'affichage avance jusqu'au menu Entrée 📶
- Appuyer sur 🧃 3) L'affichage avance jusqu'au menu de Configuration Affichage
- Appuyer sur 🚅 4) L'affichage avance jusqu'au menu Point Décimal

### SOUS-MENU POINT DECIMAL

- Appuyer sur 📻 5) L'affichage indique en clignotant le choix précédent pour la position du Point Décimal.
- Appuyer sur 
  6) Naviguer à travers les choix disponibles et choisir la position voulue pour le Point Décimal : [1555] ou [1555] (ou encore [1555] et la férie de la férie de la férie d
- Appuyer sur 🖃 7) Le message de stockage
  - l'appareil avance jusqu'à Unité de Température

Notes®

Le Point Décimal pour le Type d'Entrée Process est passif.

### SOUS-MENU UNITE DE TEMPERATURE

- Appuyer sur 

  6) L'affichage indique en clignotant le choix précédent pour l'Unité de Température.
- Appuyer sur 
  9) Naviguer à travers les choix disponibles et choisir 4 (°C) ou 4 (°F). Appuyer sur 
  10) Le message de stockage 5 affiche momentanémentpuis l'appareil avance jusqu'à Constante de Filtre 5 4.

#### SOUS-MENU CONSTANTE DE FILTRE

Appuyer sur 📻 11) L'affichage indique en clignotant le choix précédent pour la Constante de Filtre.

# Appuyer sur 🛋 12) Naviguer à travers les choix disponibles :

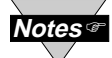

#### Si "Process" a été choisi dans le Menu Type d'Entrée, l'affichage avancera jusqu'au sous-menu Entrée/Affichage **HARE** sinon il avancera jusqu'au menu Alarme 1 **1200**

Le sous-menu "Constante de Filtre" permet à l'utilisateur de définir le nombre d'affichages stockés dans le filtre numérique de moyennage.

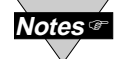

Pour la régulation PID, choisir la valeur de filtrage dans la plage 0001-0004. Une valeur de filtrage de 2 est approximativement égale à la constante de temps d'un filtre passe bas RC de 1 seconde.

20

### SOUS-MENU DUREE DE CYCLE

Appuyer sur ⋥ 15

15) Le 1er chiffre du choix précédent pour "Durée de Cycle" s'affiche en clignotant.

Appuyer 🛓 et 💌 Appuyer sur 🚛 16) Appuyer sur 🔳 et 🗑 pour saisir la nouvelle valeur Durée de Cycle (1 à 199 s)

17) Le message de stockage

avance jusqu'à CHIM uniquement en cas de changement, sinon appuyer sur 👼 pour avancer jusqu'au sous-menu "Valeur Rampe" CHIM

Une durée de cycle choisie entre 1 et 199 secondes définit la durée totale Marche/Arrêt de chaque cycle proportionnel. Par exemple, une durée de cycle de 15 secondes signifie que toutes les 15 secondes la sortie sera active pendant un certain temps ou pour la durée totale du cycle. Pour les sorties à commande de relais, ne pas sélectionner une durée de cycle de moins de 7 secondes pour éviter toute diminution de la durée de vie des relais. Pour un temps de cycle inférieur à 7 secondes, utiliser des relais statiques ou la sortie à impulsions CC. Pour les courants élevés, utiliser un relais statique externe avec l'option sortie à impulsion CC (courant supérieur à 1 A).

Le sous-menu BANDE MORTE apparaîtra uniquement si le choix MARCHE/ARRET (ON/OFF) a été sélectionné sur le sous-menu "Type de Contrôle".

### SOUS-MENU BANDE MORTE

| Appuyer sur ⋥  | <ol> <li>Le 1er chiffre du choix précédent pour "Bande Morte" s'affiche en</li> </ol> |
|----------------|---------------------------------------------------------------------------------------|
|                | clignotant.                                                                           |
| Appuyer 🛓 et 🐨 | 19) Appuyer sur 📧 et 🐨 pour saisir une nouvelle valeur de "Bande Morte".              |
| Appuver sur 🔐  | 20) Le message de stockage CERES s'affiche momentanément puis l'appa                  |

yer sur 🕡 20) Le message de stockage 🚰 🚓 s'affiche momentanément puis l'appareil avance jusqu'à 🏰 uniquement en cas de changement, sinon appuyer sur 🛐 pour avancer jusqu'au sous-menu "Valeur Rampe" 🕬

Les unités de Bande Morte sont les mêmes que celles de la Bande Proportionnelle.

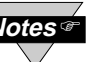

La Bande Morte correspond au nombre de degrés ou de comptages pendant lesquels la variable de Process va osciller autour du point de Consigne avant que la sortie ne change d'état.

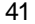

#### SOUS-MENUTYPE D'ACTION

L'erreur résultant de la mesure de la variable de process peut être positive ou négative puisque cette variable peut être plus grande ou plus petite que le point de consigne. Quand une erreur positive provoque une augmentation du signal de commande en sortie de l'appareil (par exemple dans le cas d'un refroidissement), cette erreur est appelée Action Directe. Quand une erreur négative provoque une diminution du signal de commande en sortie de l'appareil (par exemple dans le cas d'un réchauffement), cette erreur est appelée Action Inverse.

Appuyer sur 🐷 6) L'affichage indique en clignotant Direct 🛃 E ou Inverse 👯 E.

Appuyer sur 🔳 7) Naviguer à travers les choix disponibles 🖧 👍 ou 👯 5.

Appuyer sur 🗐 8) Le message de stockage **State** s'affiche momentanément puis

l'appareil avance jusqu'à BLIE e uniquement en cas de changement, sinon appuyer sur 👩 pour avancer jusqu'au sous-menu "Auto PID" Si le Type de Contrôle choisi est la régulation PID).

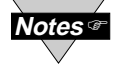

Si I'on a choisi la régulation "MARCHE/ARRET" (régulation Tout ou Rien) dans le Type de Contrôle, l'affichage passera au sous-menu Bande Morte.

### SOUS-MENU AUTO PID

Appuyer sur 📰 9) L'affichage indique en clignotant **Existent** activé ou **et activé** désactivé. Appuyer sur 🔳 10) Naviguer à travers les choix disponibles **Existe** ou **Babe**.

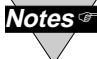

Si "Activé" est choisi, le paramètre PID de la Sortie 1 sera recopié sur la Sortie 2.

Appuyer sur 📮 11) Le message de stockage **Se Re** s'affiche momentanément puis l'appareil avance jusqu'au sous-menu suivant uniquement en cas de changement, sinon appuyer sur 📇 pour avancer jusqu'à ce sous-menu

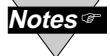

Si AUTO PID a été activé, l'affichage passera au sous-menu "Durée de Cycle" Cycle" Si AUTO PID a été désactivé, l'affichage indiquera le sous-menu "Bande Proportionnelle" saisir la valeur de la Bande Proportionnelle.

Les valeurs de réarmement et de vitesse sont les mêmes que sur la Sortie 1.

#### SOUS-MENUBANDE PROPORTIONNELLE

- Appuyer sur 🚚 12) Le 1er chiffre du choix précédent pour la "Valeur de la Bande Proportionnelle" s'affiche en clignotant.
- Appuyer 🛓 et 🐨 13) Appuyer sur 🔳 et 🗑 pour saisir une nouvelle valeur de "Bande Proportionnelle".

40

14) Le message de stockage **Se Re**s s'affiche momentanément puis Appuyer sur 🚽 l'appareil avance jusqu'à E - E uniquement en cas de changement, sinon appuyer sur 👩 pour avancer jusqu'au sous-

Se reporter au sous-menu "Bande Proportionnelle" du menu "Sortie 1".

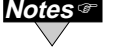

### Configuration d'Affichage (Si "Process" a été sélectionné)

### SOUS-MENU ENTREE/AFFICHAGE (ECHELLE ET DECALAGE OFFSET)

La tension ou le courant d'entrée peuvent être convertis ou mis à l'échelle avec des valeurs appropriées afin de correspondre au process ou au signal mesuré. C'est ainsi qu'il est possible d'afficher une mesure directement en poids ou en vitesse plutôt qu'en ampères ou en volts.

Notes 🖙

L'exemple de programmation ci-dessous correspond à un scénario de mesure spécifique dans lequel une entrée 4-20 mA (en mode process 20 mA) doit être convertie en un affichage de 0 à 100%.

| Appuyer sur ⋥                                                                                                  | 12) Appuyer sur 🕢 à l'apparition de 🔣 🔭 L'affichage indique le sous-menu                                                                                                    |
|----------------------------------------------------------------------------------------------------|----------------------------------------------------------------------------------------------------|
| Appuver sur 🖃                                                                                                  | Entree 1 <b>Entre</b> 1.<br>13) L'affichage indigue la valeur de l'Entrée 1 avec le 1er chiffre clignotant                                                                                                    |
| Appuyer + et -                                                                                                 | 14) Appuver sur 👔 et 🖲 pour saisir la valeur de 🚟                                                                                                    |
| , the second second second second second second second second second second second second second second second | La valeur <b>HA</b> = nombre converti équivalent à la valeur minimum de l'entrée.<br>En saisissant les valeurs d'entrée, ne pas se préoccuper de l'emplacement de<br>la virgule (point décimal), de telle sorte que, suivant le réglage, une entrée de<br>2000 coups pourra être affichée '200.0", 20.00" ou '2.000".<br>Exemple: une entrée 4 mA pourra être affichée : 4(mA) x 500 = 2000 |
| Appuyer sur 🐷                                                                                                  | 15) L'affichage avance au sous-menu 🔚 📑 (Affichage 1).                                                                                                    |
| Appuyer 🛓 et 🗑                                                                                                 | 16) Appuyer sur 👔 et 😱 pour saisir une valeur 🗺 🕄                                                                                                    |
|                                                                                                    | Cette valeur est l'équivalent de 🔣 🗧 en unités de mesure industrielles. Pour                                                                                                    |
|                                                                                                    | que sur l'affichage 4 mA corresponde à 0%, entrer 0000 pour la valeur 🔽 🚰.<br>Noter l'importance du point décimal (suivant le cas, 51 sera saisi "0051", ou                                                                                                    |
|                                                                                                    | "051.0", ou "51.00"). Si la valeur de read de se de de de de de de de de de de de de de                                                                                                    |
|                                                                                                    | Exemple: valeur 🚼 🔄 = 0000.                                                                                                    |
| Appuyer sur 🐷                                                                                                  | 17) L'affichage va au sous-menu Entrée 2                                                                                                    |
| Appuyer sur 🚽                                                                                                  | 18) L'affichage indique la valeur de "Entrée 2" avec le 1er chiffre clignotant.                                                                                                    |
|                                                                                                    | Exemple: une entrée 20 mA pourra être affichée: 20(mA) x 500 = 10000 (9999).                                                                                                    |
| Appuyer 🛓 et 🐨                                                                                                 | 19) Appuyer sur 🔳 et 🗑 pour saisir la valeur de 🚮                                                                                                    |
| Appuyer sur ∓                                                                                                  | 20) L'affichage avance au sous-menu                                                                                                    |
| Appuyer 🛓 et 🐨                                                                                                 | 21) Appuyer sur 👔 et 😱 pour saisir la valeur 🕄 📰                                                                                                    |
|                                                                                                    | Exemple: valeur                                                                                                    |
| Appuyer sur 🚽                                                                                                  | 22) Le message de stockage statues s'affiche momentanément puis l'appareil<br>avance jusqu'à statue uniquement en cas de changement, sinon appuyer sur<br>o pour avancer iusqu'à une qui l'Alarme 1 <sup>th</sup> Mare.                                                                                                    |
|                                                                                                    |                                                                                                    |

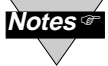

Le nombre converti correspond à un coefficient de conversion entre les valeurs d'entrée et l'étendue complète d'affichage (10000 coups). Le tableau 3.2.4-1 ci-dessous donne ce nombre pour les différentes gammes d'entrée.

#### Tableau 3.2.4-1 Table de conversion

| GAMME   | NOMBRE (COEFFICIENT DE CONVERSION) |
|---------|------------------------------------|
| 100 mV  | $10000/(100 \times 1) = 100$       |
| 1 V     | $10000/(1000 \times 1) = 10$       |
| 10 V    | $10000 / (1000 \times 10) = 1$     |
| 0-20 mA | $10000/(20 \times 1) = 500$        |

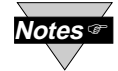

Si votre appareil est un moniteur (indicateur de tableau), passer directement au menu 3.2.9.

### 3.2.11 Sortie 2 (Régulateur uniquement)

La Sortie 2 et l'Alarme 2 partagent les mêmes contacts sur le connecteur du panneau arrière. Si l'Alarme 2 est **activée**.

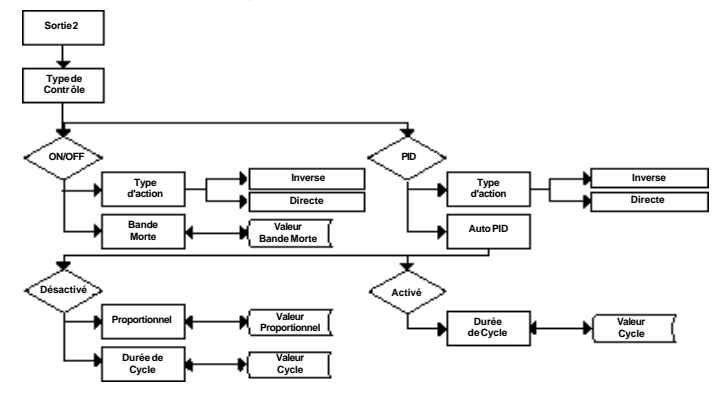

Figure 3.10. Ordinogramme pour la Sortie 2

### SAISIE DU MENU SORTIE 2

| Appuyer sur 🍯 | 1) Appuyer sur 📮 | , si nécessaire, j | usqu'à ce qu | ue l'affichage indique | сыға |
|---------------|------------------|--------------------|--------------|------------------------|------|
|               |                  |                    |              |                        |      |

- Appuyer sur 🕢 2) L'affichage avance jusqu'au menu Entrée 🚻
- Appuyer sur a 3) Appuyer sur a, si nécessaire, jusqu'à ce que l'affichage avance au menu
- Appuyer sur 😱 4) L'affichage avance jusqu'au sous-menu Type de Contrôle

### SAISIE DU MENU SORTIE 2

- Appuyer sur 🐷 5) L'affichage indique en clignotant 🔣 💭 (Marche/Arrêt), ou 😤 🔂 (PID).
- Appuyer sur 👔 6) Naviguer à travers les choix disponibles 🚮 🚛 ou 🖴 🚛
- Appuyer sur 🕡 7) Le message de stockage 🔄 式 s'affiche momentanément puis l'appareil avance à 🔄 🔄 式 uniquement en cas de changement, sinon appuyer sur 👰 pour avancer jusqu'au sous-menu

Le contrôle ON/OFF (Marche/Arrêt) est un système de régulation grossier "tout ou rien". Le dispositif à "Bande Morte" améliore la régulation tout ou rien. La régulation PID est la mieux adaptée pour des processus dans lesquels le point de consigne est constamment modifié et/ou un contrôle étroit de la variable de process est nécessaire.

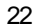

### SOUS-MENU BANDE MORTE

### Appuyer sur ⋥

- 43) L'affichage indique la valeur précédente de la Bande Morte **de la** Bande Morte **de la Bande** Morte
- Appuyer 🛓 et 💽 Appuyersur 🚛
- 44) Appuyer sur a et pour saisir la valeur de la Bande Morte.
  45) Le message de stockage s'affiche momentanément puis l'appareil avance à present uniquement en cas de changement,

sinon appuyer sur pour avancer jusqu'au menu **artic a** "Sortie 2".

Les unités de Bande Morte sont les mêmes que celles de la Bande Proportionnelle.

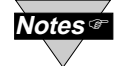

La Bande Morte, ou Zone Neutre, correspond au nombre de degrés (ou de comptages si le type d'entrée sélectionné est "process") pendant lesquels la variable de Process va osciller autour du point de Consigne avant que la sortie ne change d'état.

### 3.2.6 Alarme 1 (Régulateur uniquement)

Cet appareil est équipé de deux sorties physiquement séparées mais que l'on ne peut uniquement configurer que de la manière suivante : Alarme 1 & Alarme 2, Alarme 1 & Sortie 2, Sortie 1 & Alarme 2, Sortie 1 & Sortie 2, Sortie Analogique 1 & Alarme 2, Sortie Alogique 1 & Sortie 2.La Sortie Analogique n'est disponible que si la carte Option de Sortie Analogique est installée en usine.

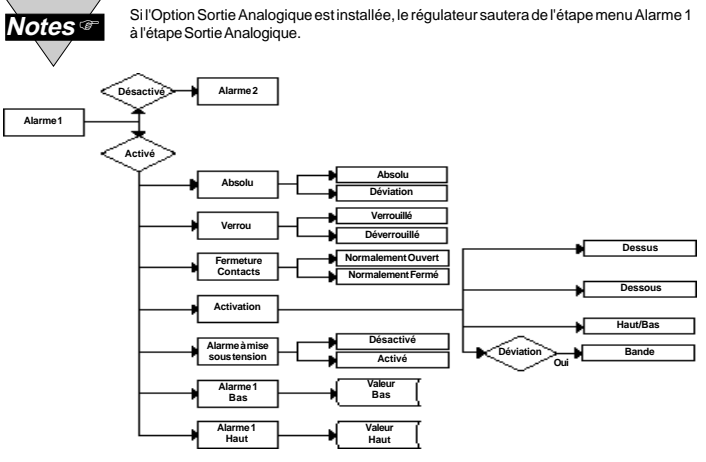

### Figure 3.5. Ordinogramme pour l'Alarme 1

### SAISIE DU MENU ALARME 1

- Appuyer sur 🐴 1) Appuyer sur 👘, si nécessaire, jusqu'à ce que l'affichage indique
- Appuyer sur 🖃 2) L'affichage avance jusqu'au menu Entrée
- Appuyer sur 🕤 3) Appuyer sur 🔄 si nécessaire, jusqu'à ce que l'affichage avance au menu
- Appuyer sur 🕡 4) L'affichage avance jusqu'au sous-menu Alarme 1 [2023] Activé ou

### SAISIE DU SOUS-MENU ACTIVATION / DESACTIVATION

Appuyer sur 🗈 5) Naviguer à travers les choix disponibles jusqu'à affichage de UMD pour utiliser Alarme 1.

23

Appuyer sur 🕞 6) Le message de stockage 🔄 式 s'affiche momentanément puis l'appareil avance à 🏭 🚰 uniquement en cas de changement, sinon appuyer sur 📬 pour avancer jusqu'au sous-menu 🏭 📻 Alarme 1 Absolu/Déviation.

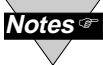

Si Alarme 1 **Contractivé a été choisi, tous les sous-menus du menu** Alarme 1 seront sautés et l'appareil avancera directement au menu **Sin Rei** Alarme 2. Si Alarme 1 **Contractivé a été choisi, la Sortie 1 sera** automatiouement désactivée et réalfectée à Alarme 1.

#### SOUS-MENU ALARME1 DEVIATION/ABSOLU

- Appuyer sur 7) L'affichage indique en clignotant le choix précédent. Appuyer sur pour afficher Absolu
- Appuyer sur 📄 8) Le message de stockage 🔄 🔄 s'affiche momentanément puis l'appareil avance jusqu'à 🔄 🔄 l'uniquement en cas de changement,

sinon appuyer sur pour avancer jusqu'au sous-menu

Le mode **Absolu** permet à l'Alarme 1 de fonctionner indépendamment du Point de Consigne 1. Ce mode de fonctionnement est recommandé dans les cas où le process surveillé ne varie souvent.

Le mode **Déviation** permet de répercuter automatiquement à l'Alarme 1 les variations du Point de Consigne 1. Ce mode de fonctionnement est recommandé dans les cas où le process surveillé varie souvent. Régler l'écart entre l'Alarme 1 et le Point de Consigne 1 afin qu'il corresponde à un certain nombre de degrés ou de coups, et cet écart restera constant même si le Point de Consigne 1 est modifié.

#### SOUS-MENU VERROUILLAGE/DEVERROUILLAGE

- Appuyer sur 🚽 9) L'affichage indique en clignotant le choix précédent. Appuyer sur 👔 pour afficher 🚽 🚽 (Verrouillé) ou 🛃
- Appuyer sur 🕡 10) Le message de stockage State s'affiche momentanément puis l'appareil avance jusqu'à Carte uniquement en cas de changement, sinon appuyer sur lo pour avancer jusqu'au sous-menu

### SOUS-MENU FERMETURE CONTACTS

Appuyer sur 🝙 11) L'affichage indique en clignotant le choix précédent. Appuyer sur 🛋 pour afficher Normalement Fermé 🔩 🔄 ou Normalement Ouvert

H.D.

Appuyer sur 📄 12) Le message de stockage 🔂 🛠 🖬 s'affiche momentanément puis l'appareil avance jusqu'à 🔂 🛨 Kuniquement en cas de changement, sinon appuyer sur 👰 pour avancer jusqu'au sousmenu "Activation" 🕞 Ku.

### SOUS-MENU ACTIVATION

- Appuyer sur 🕡 13) L'affichage indique en clignotant le choix précédent. Appuyer sur 🗐 pour naviguer dans les choix disponibles : Dessus **Start d', Dessous Start d', Haut/Bas Start de Bande Start d', Bande est actif si start d', Bande est actif si start d', Dessus <b>Start d', Dessus**
- Appuyer sur 🕡 14) Le message de stockage **Starker** s'affiche momentanément puis l'appareil avance jusqu'à **Starker** uniquement en cas de changement, sinon appuyer sur 🎧 pour avancer jusqu'au sousmenu **Starke** Alarme "Activé/Désactivé à la mise sous tension".

24

#### SOUS-MENU REGLAGE VITESSE

- Appuyer sur 📻 34) L'affichage fait clignoter le 1er chiffre de la valeur précédente Kere Vitesse D.
- Appuyer 🝙 et 🗑 35) Appuyer sur 🝙 et 💽 pour saisir la nouvelle valeur de 😽 🗧
- Appuyer sur 📻 36) Le message de stockage 🔄 🖓 🖓 s'affiche momentanément, puis l'appareil avance jusqu'à 🕒 💐 😭 uniquement en cas de changement, sinon appuyer sur 📮 pour avancer jusqu'au sous-menut 🔤 👘 Durée de Cycle pour les Types de Thermoccupie et de Sonde Pt.

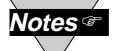

La valeur de la Vitesse est exprimée en secondes de 000.0 à 399.9.

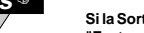

aleur de la vitesse est exprimee en secondes de 000.0 a 555.5.

Si la Sortie 1 correspond à l'option Sortie Analogique, l'affichage passera à "Facteur d'Amortissement".

#### SOUS-MENU DUREE DE CYCLE

 Appuyer sur 
 37)
 L'affichage fait clignoter le 1er chiffre de la valeur précédente 
 Image: Constant and the second second

39) Le message de stockage Statistic s'affiche momentanément, puis l'appareil avance jusqu'à Statistic uniquement en cas de changement, sinon appuyer sur pour avancer jusqu'au sous-menu Statistic Facteur d'Amortissement.

Une durée de cycle choisie entre 1 et 199 secondes définit la durée totale Marche/Arrêt de chaque cycle proportionnel. Par exemple, une durée de cycle de 15 secondes signifie que toutes les 15 secondes la sortie sera active pendant un certain temps ou pour la durée totale du cycle. Pour les sorties à commande de relais, ne pas sélectionner une durée de cycle de moins de 7 secondes pour éviter toute diminution de la durée de vie des relais. Pour un temps de cycle inférieur à 7 secondes, utiliser des relais statiques ou la sortie à impulsions CC. Pour les courants élevés, utiliser un relais statique externe avec l'option sortie à impulsion CC (courant supérieur à 1 A).

#### SOUS-MENU FACTEUR D'AMORTISSEMENT

- Appuyer sur 🖃 40) L'affichage fait clignoter la valeur précédente de "Facteur d'Amortissement".
- Appuyer sur 
  41) Naviguer à travers les choix disponibles : [[1111], [1111], [111], [1111], [1111], [1111], [1111], [111], [1111], [1111], [11
- Appuyer sur 🕞 42) Le message de stockage **CERE** s'affiche momentanément, puis l'appareil avance jusqu'à **CERE** uniquement en cas de changement, sinon appuyer sur 🍵 pour avancer jusqu'au menu **CERE** Sortie 2.

Le Facteur d'Amortissement est une mesure de la vitesse, de la sur-modulation et de la sous-modulation qui étaient utilisées pendant l'Auto Tune, et dans laquelle la variable de process répond aux variations de sortie de l'appareil. Cette valeur est réglée nominalement comme le rapport de la Vitesse sur le Réarmement. La valeur par défaut est 0004. Pour des temps de réponse rapides, cette valeur sera diminuée, tandis que pour des temps de réponse lents, elle sera augmentée.

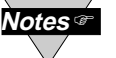

Le sous-menu "Bande Morte" apparaîtra seulement si la fonction Marche/ Arrêt (régulation tout ou rien) a été choisie dans le menu "Type de Contrôle".

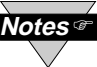

Si il est "Activé" le régulateur est prêt à calculer les paramètres de P, PI, ou PID. L'appareil réalise cela en activant la sortie et en observant le retard et la vitesse pour lesquels la valeur du process change. Les points de consigne doivent être situés à au moins 11°C ou 20°F au dessus de la Valeur de Process (PV) afin de mettre en oeuvre l'Auto Tune, sinon un message d'erreur sera affiché.

Pour démarrer l'Auto Tune PID, choisir PID, activer Auto PID et activer Start PID. Parfois le paramètre Auto PID nécessite un réglage fin, tel que, par exemple, augmenter de 15% la Bande Proportionnelle (PB) pour chaque surmodulation de 5°F et augmenter de 20% le réarmement pour chaque variation de ±1°F au Point de Consigne (SP).

Dès que l'Auto Tune est démarré, l'affichage indigue en clignotant les lettres - Dès que l'Auto Tune s'arrêtera, l'affichage indiquera la valeur du process. Ne réaliser aucun réglage ou aucune utilisation avant que le système Auto Tune ne soit arrêté. Toutes les Alarmes et toutes les sorties sont désactivées pendant l'Auto Tune.

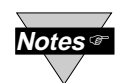

Si "AUTO PID" a été "Désactivé", l'affichage indiquera les trois sousmenus suivants. Ceci permet à l'utilisateur de saisir manuellement les valeurs de la Régulation Proportionnelle, du Réarmement (Reset) et de la Vitesse correspondant à P.I. et D. Ceci peut être utilisé aussi en Auto PID pour désactiver des paramètres non désirés tel que, par exemple, une saisie PI de 0000 pour la vitesse.

### SOUS-MENUBANDE PROPORTIONNELLE

- Appuyer sur 🗊 28) L'affichage fait clignoter le 1er chiffre de la valeur précédente 🕂 🗧 🗗 de la Bande Proportionnelle P.
- Appuyer 🖬 et 🔹 29) Appuyer sur 🛋 et 💌 pour saisir une nouvelle valeur pour la "Bande Proportionnelle".
- Appuyer sur 📮 30) Le message de stockage **Ser Res** s'affiche momentanément, puis l'appareil avance jusqu'à **Charge** uniquement en cas de changement, sinon appuyer sur 🐴 pour avancer jusqu'au sous-menu 😽 "Mise en Oeuvre Réarmement".

La Bande Proportionnelle s'exprime en degrés (°C ou °F) de température ou en nombre de coups (impulsions) de process. La Bande Proportionnelle est définie comme étant la variation du signal d'entrée de l'appareil qui provoque une variation de 100% du signal en sortie du régulateur.

#### SOUS-MENU MISE EN OEUVRE REARMEMENT

Appuyer sur 🗊 31) L'affichage fait clignoter le 1 er chiffre de la valeur précédente du Réarmement I.

Appuyer a et a 32) Appuyer sur a et a pour saisir une nouvelle valeur 'Réarmement". Appuyer sur 📰 33) Le message de stockage **1 - K - S** s'affiche momentanément, puis

36

l'appareil avance jusqu'à CHEE uniquement en cas de changement, sinon appuyer sur 📇 pour avancer jusqu'au sous-menu 😽 🕂 🗜 "Mise en Oeuvre Réarmement".

Le Réarmement s'exprime en secondes et sur une plage de 0-3999.

Dessus: La condition Alarme 1 est déclenchée quand la variable de process est plus grande que la Valeur Alarme Haut (la Valeur Alarme Bas est ignorée).

Dessous: La condition Alarme 1 est déclenchée quand la variable de process est plus petite que la Valeur Alarme Bas (la Valeur Alarme Haut est ignorée).

Haut/Bas: La condition Alarme 1 est déclenchée quand la variable de process est plus petite que la Valeur Alarme Bas ou au dessus de la Valeur Alarme Haut.

Bande: La condition Alarme 1 est déclenchée quand la variable de process est au dessus ou au dessous de la "Bande " réglée autour du Point de Consigne 1. La Bande est égale à la Valeur Haut (la Valeur Bas est ignorée). Une "Bande" ne pourra être mise en oeuvre par l'instrument autour du Point de Consigne que si il esten mode "déviation"

#### ACTIVATION/DESACTIVATION ALARME A LA MISE SOUS TENSION

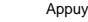

Appuyer sur 🗊 15) L'affichage fait clignoter le choix précédent. Appuyer sur 🝙 pour afficher 🔙 Activé ou chiefe Désactivé.

Appuyer sur 🐷 16) Le message de stockage EER s'affiche momentanément, puis l'appareil avance jusqu'à HERE uniquement en cas de changement, sinon appuyer sur 🕤 pour avancer jusqu'au sous-menu 🖽 👯

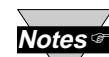

Si l'alarme est activée à la mise sous tension, elle restera active après un réarmement. Si l'alarme est désactivée à la mise sous tension, l'alarme sera à nouveau activée

lorsque la valeur de process entrera dans la zone de non alarme. L'alarme est à nouveau désactivée alors que la valeur de process s'approche du Point de Consigne 1.

### SOUS-MENU VALEUR BAS ALARME 1

"Valeur Bas Alarme 1".

- Appuyer sur 🐷 17) L'affichage fait clignoter le 1er chiffre de la valeur précédente. Appuyer sur 🖬 et pour saisir la nouvelle valeur.
- Appuyer 👔 et 💽 18) Appuyer sur 🛋 et 💽 pour saisir la Valeur Bas Alarme 1.
- Appuyer sur 😱 19) Le message de stockage **Ser Res** s'affiche momentanément, puis l'appareil avance jusqu'à HR R H uniquement en cas de changement, sinon appuyer sur 📇 pour avancer jusqu'au sous-menu 🚟 😪 🖶 "Valeur Haut Alarme 1"

#### SOUS-MENU VALEUR HAUT ALARME 1

- Appuyer sur 🥃 20) L'affichage fait clignoter le 1er chiffre de la valeur précédente. Appuyer sur 📷 et pour saisir la nouvelle valeur.
- Appuver 🗉 et 💌 21) Appuver sur 🔳 et 🐨 pour saisir la Valeur Haut Alarme 1.
- Appuyer sur 🕡 22) Le message de stockage 🔄 👯 s'affiche momentanément, puis l'appareil avance jusqu'au menu suivant uniquement en cas de changement, sinon appuyer sur 📮 pour avancer jusqu'au menu suivant.

Mode Verrouillé : Le relais reste "verrouillé" jusqu'au réarmement. Pour réarmer une alarme déià verrouillée. sélectionner Verrou Alarme (Alarm Latch) et appuver deux fois sur le bouton Max (c'est à dire, par exemple, "Non Verrouillage", puis retourner à "Verrouillage").

Mode Non Verrouillé : Le relais reste verrouillé uniquement aussi longtemps que la condition d'alarme reste vraie.

Normalement Ouvert : C'est le mode "Fail Safe" (disjoncteur). Dans le cas où ce mode est sélectionné, le relais ne sera "activé" que si une condition d'alarme apparaît.

Normalement Fermé : Le relais est activé sous des conditions "normales" et est désactivé quand une condition d'alarme apparaît.

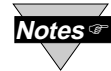

Si la régulation tout ou rien "Marche/Arrêt" (On/Off) a été choisie dans Type de Contrôle, l'affichage passera au sous-menu Bande Morte.

### SOUS-MENU AUTO PID

- Appuyer sur 🚽 21) L'affichage fait clignoter 🗐 🖅 Activé ou 🖅 🗐 Désactivé.
- Appuyer sur 1 22) Naviguer dans les choix disponibles:

Appuyer sur 📮 23) Le message de stockage **Serve** s'affiche momentanément, puis l'appareil avance jusqu'à HILE uniquement en cas de changement, sinon appuyer sur 👰 pour avancer jusqu'au sous-menu 🚝 🚛 "Anti Intégrale".

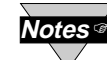

Si "Activé" est choisi, le régulateur peut déterminer, en activant "Start PID", les valeurs optimales pour les trois réglages -- Proportionnel, Réarmement et Vitesse (Dérivée), correspondant respectivement à P, l et D. Ces valeurs peuvent être modifiées une fois que l'Auto Tuning est complet. Si "Désactivé" est choisi, l'utilisateur devra entrer manuellement ces trois valeurs de réglage. Si vous souhaitez que l'appareil fonctionne avec l'Auto PID et le P, PI ou PID, sélectionnez tout d'abord "Auto Disable" et entrez 0000 comme paramètre non désiré, par exemple, pour PI, entrer 0000 pour la vitesse.

#### SOUS-MENU ANTI INTEGRAL

- Appuyer sur 🚅 27) L'affichage fait clignoter **Chief** Activé ou **Chief** Désactivé.
- Appuyer sur 👔 28) Naviguer dans les choix disponibles: 🛛 🖓 Activé ou 🖓 🖓 Désactivé.

Appuyer sur 📮 29) Le message de stockage **Server** s'affiche momentanément, puis

l'appareil avance jusqu'à FILL uniquement en cas de changement, sinon appuyer sur 📳 pour avancer jusqu'au sous-menu 🚟 🚛 "Anti Intégrale".

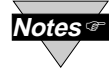

Si "Activé" est choisi, le régulateur peut déterminer, en activant "Start PID", les valeurs optimales pour les trois réglages -- Proportionnel, Réarmement et Vitesse (Dérivée),

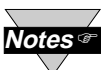

Si "Activé" est choisi, le régulateur peut déterminer, en activant "Start PID", les valeurs optimales pour les trois réglages -- Proportionnel, Réarmement et Vitesse (Dérivée), correspondant respectivement à P, I et D. Ces valeurs peuvent être modifiées une fois que l'Auto Tuning est complet. Si "Désactivé" est choisi, l'utilisateur devra entrer

#### **DEMARRAGE AUTO TUNE PID**

Appuyer sur 🐷 30) L'affichage fait clignoter **E Nor** Activé ou **Part** Désactivé.

Appuyer sur 👔 31) Naviguer dans les choix disponibles:

- Appuyer sur 🚽 32) Le message de stockage **Ser Re**s s'affiche momentanément, puis
  - l'appareil avance jusqu'à **la fait** uniquement en cas de changement, sinon appuyer sur 📮 pour avancer jusqu'au sous-menu 🔚 🖅 🚺 Durée de Cycle.

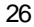

Exemple : Sur une sortie analogique de 0-10 Vcc, un réglage de %BAS = 10 (%LO = 10) et %HAUT = 90 (%HI = 90), donnera une sortie de commande minimale de 1 V et une sortie de commande maximale de 9 V. Le même réglage sur une sortie proportionnelle au temps donnera un rapport cyclique de 9 V. Le nême réglage sur une sortie proportionnelle au temps donnera un rapport cyclique de 10% sur la sortie de commande minimale et un rapport cyclique de 90% sur la sortie de commande maximale. Pour désactiver la fonction %LO/HI, régler LO (BAS) sur 00 et HI (HAUT) sur 99. Si la fonction %LO/HI est réglée à des valeurs autres que les valeurs par défaut (%LO=00, %HI=99), la fonction **TUFKE** sera désactivée.

#### **TYPE DE CONTROLE EN SORTIE (\*)**

(Relais électromécanique, relais statique, Impulsions ou Sortie Analogique)

- Appuyer sur 🖃 15) L'affichage indique en clignotant 🔐 (Marche/Arrêt) ou 🖹 🚼 Proportionnel, Intégral, Dérivée.
- Appuyer sur 16) Naviguer à travers les choix disponibles "Marche/Arrêt" ON/OFF ou "PID".
- Appuyer sur 🐷 17) Le message de stockage Staffiche momentanément puis l'appareil avance à Staffiche momentanément puis sinon appuyer sur l'à pour avancer jusqu'au menu "Type d'Action"

Le contrôle ON/OFF (Marche/Arrêt) est un système de régulation grossier "tout ou rien". Le dispositif à "Bande Morte" améliore la régulation tout ou rien. La régulation PID est la mieux adaptée pour des processus dans lesquels le point de consigne est constamment modifié et/ou un contrôle étroit de la variable de process est nécessaire. Le contrôle PID nécessite une mise au point et un réglage des fonctions "Proportionnelle", Intégrale ou Réarmement (Reset)" et "Dérivée ou Vitesse (Rate)" en utilisant une méthode empirique d'essais successits et de corrections d'erreurs. L'appareil fournit une fonction d'Auto Tuning (Auto-Réglage) permettant le réglage automatique et même optimal du process.

(\*) Si la Sortie Analogique (Courant/Tension) est sur votre sortie de contrôle 1, ce menu (c'est à dire Type de Contrôle **(\* 556**)) n'apparaîtra pas, et à la place. **4-20**/Courant sera affiché.

Sélectionner Store pour des sorties en courant 4-20 mA (en tension 2-10V) et **Carato** pour des sorties en courant 0-20 mA (en tension 0-10V).

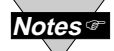

Les sorties contrôle en Courant et contrôle en Tension sont disponibles simultanément.

#### SOUS-MENUTYPE D'ACTION

L'erreur résultant de la mesure de la variable de process peut être positive ou négative puisque cette variable peut être plus grande ou plus petite que le point de consigne. Quand une erreur positive provoque une augmentation du signal de commande en sortie de l'appareil (par exemple dans le cas d'un refroidissement), cette erreur est appelée **Action Directe**. Quand une erreur négative provoque une diminution du signal de commande en sortie de l'appareil (par exemple dans le cas d'un réchardifement), cette erreur est appelée **Action Directe**. Quand une erreur négative provoque une diminution du signal de commande en sortie de l'appareil (par exemple dans le cas d'un réchardifement), cette erreur est appelée **Action Inverse**.

- Appuyer sur 🙀 18) L'affichage indique en clignotant Direct 🚟 🗧 ou Inverse 🗮 🖓
- Appuyer sur 👔 19) Naviguer à travers les choix disponibles 🗗 E ou 👯 5.

Appuyer sur 😴 20) Le message de stockage Staffiche momentanément puis l'appareil avance jusqu'à CHIE o uniquement en cas de changement, sinon appuyer sur 🖏 pour avancer jusqu'au sous-menu "Auto PID" CHIE (Si le Type de Contrôle choisi est la régulation PID).

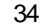

### 3.2.7 Option Sortie Analogique (Régulateur uniquement)

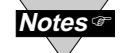

L'Option Sortie Analogique peut être configurée en sortie Retransmission ou en sortie Contrôle. Dans ce chapitre nous présentons la configuration en sortie Retransmission.

Cet appareil est équipé de deux sorties physiquement séparées mais que l'on ne peut uniquement configurer que de la manière suivante : Alarme 1 & Alarme 2, Alarme 1 & Sortie 2, Sortie 1 & Alarme 2, Sortie 1 & Sortie 2, Sortie Analogique 1 & Alarme 2, Sortie Alogique 1 & Sortie 2, La Sortie Analogique n'est disponible que si la carte Option de Sortie Analogique est installée en usine.

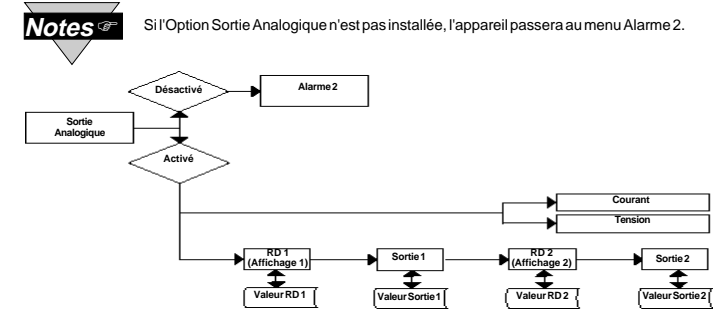

Figure 3.6. Ordinogramme pour la Sortie Analogique (Retransmission)

#### SAISIE DU MENU SORTIE ANALOGIQUE

| Appuyer sur 🍙 | 1) Appuyer sur 📺, si nécessaire, jusqu'à ce que l'affichage indique 🚮 🚛    |
|---------------|----------------------------------------------------------------------------|
| Appuyer sur 🐷 | 2) L'affichage avance jusqu'au menu Entrée                                 |
| Appuyer sur 🍙 | 3) Appuyer sur 🛐, si nécessaire, jusqu'à ce que l'affichage avance au menu |
| -             | Sortie Analogique.                                                         |
| Appuyer sur 😱 | 4) L'affichage avance jusqu'au sous-menu Sortie Analogique 🔚 🖓 Activé ou   |
|               | Désactivé et indique le choix précédent en clignotant.                     |
|               |                                                                            |

### SOUS-MENU ACTIVATION / DESACTIVATION SORTIE ANALOGIQUE

- Appuyer sur 
   5) Naviguer à travers les choix disponibles jusqu'à affichage de block pour utiliser la Sortie Analogique Retransmission (sortie proportionnelle au signal d'entrée).
- Appuyer sur 
   6) Le message de stockage 
   staffiche momentanément puis l'appareil avance jusqu'au sous-menu 

   Appuyer sur 
   Image: Staffiche momentanément puis l'appareil avance jusqu'au sous-menu 
   Image: Staffiche momentanément puis l'appareil uniquement en cas de changement, sinon appuyer sur 

   Image: Staffiche momentanément puis l'appareil puis l'appareil puis l'appa

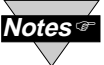

Si Désactivé a été choisi pour la Sortie Analogique, tous les sousmenus du menu Sortie Analogique seront sautés et l'appareil avancera au menu H S Alarme 2. Si Activé a été choisi pour la Sortie Analogique, la Sortie 1 sera automatiquement Désactivée et réaffectée à la Sortie Analogique.

#### SOUS-MENU COURANT/TENSION

- Appuyer sur 📻 🛛 7) L'affichage indique en clignotant Courant 🖅 👯 ou Tension 🔙 🚛
- Appuyer sur 👔 8) Naviguer à travers les choix disponibles: Courant ou Tension.
- Appuyer sur 📮 9) Le message de stockage 🗧 👯 🚽 s'affiche momentanément puis l'appareil avance jusqu'à F - uniquement en cas de changement, sinon appuyer sur 📮 pour avancer jusqu'au sous-menu "Affichage 1"

#### AFFICHAGE1

- Appuyer sur 🖛 10) L'affichage indigue en clignotant le 1er chiffre de la valeur précédente pour "Affichage 1" (RD 1).
- Appuyer a et 🛒 11) Saisir la valeur de "Affichage 1" (exemple: 0000).
- Appuyer sur 🗊 12) L'affichage avance jusqu'au sous-menu Sortie 1

#### SORTIE 1

- Appuyer sur 😱 13) L'affichage indique en clignotant le 1er chiffre de la valeur précédente pour "Sortie 1".
- Appuyer a et 🛒 14) Saisir la valeur de "Sortie 1" (exemple: 00.00).
- Appuyer sur 📮 15) L'affichage avance jusqu'au sous-menu Affichage 2

#### AFFICHAGE 2

- Appuyer sur 🐖 16) L'affichage indique en clignotant le 1er chiffre de la valeur précédente pour "Affichage 2" (RD2).
- Appuyer a et 😱 17) Saisir la valeur de "Affichage 2" (exemple: 9999)
- Appuyer sur 📮 18) L'affichage avance jusqu'au sous-menu Sortie 2

### SORTIE 2

- 19) L'affichage indigue en clignotant le 1er chiffre de la valeur précédente Appuyer sur 🖵 pour "Sortie 2".
- Appuyer a et valeur de "Sortie 2" (exemple: 10.00).
- Appuyer sur 🚅 21) L'affichage avance jusqu'au sous-menu Alarme 2 🚝 🚼

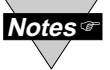

L'exemple ci-dessus, basé sur un process en tension, correspond à une plage entière 0-10 V pour l'entrée de process et la sortie analogique. Pour un process en courant avec une sortie 0-20 mA, il faudra régler le "Type de Sortie Analogique" sur Courant et la Sortie 2 sur 20.00.

#### 5) L'affichage indique en clignotant le réglage précédent de Self : Activé Appuyer sur 🖵

SOUS-MENU MANUEL (SELF)

ou desactivé.

L'option "Self" permet de contrôler manuellement la sortie de l'appareil à partir du panneau avant.

- 6) Appuyer sur le bouton i pour choisir soit i Activé ou de Désactivé. Appuyer sur 🛓
- 7) Si on a choisi "Self Activé", le message de stockage Appuyer sur 🖵 momentanément, puis l'appareil avance jusqu'au menu suivant (le réglage de Sortie 1 est terminé).

La sortie est maintenant sous le contrôle direct de l'opérateur et peut être réglée en mode Run (0 à 99), en appuyant sur les boutons 👔 et 🐨. Par exemple, le réglage à 50 d'une sortie analogique de 0-10 Vcc, produira une tension d'environ 5 Vcc sur cette sortie

8) Si on a choisi "Self - Self Désactivé", le message de stockage s'affiche momentanément, puis l'appareil avance jusqu'au sous-menu de Sortie 1 (Minimum/Pourcent Bas).

### SOUS-MENU MINIMUM / POURCENT BAS

Ce sous-menu permet de spécifier en pourcent la valeur minimum (0000) de la sortie de contrôle. Si la sortie est analogique proportionnelle (Courant ou Tension), c'est la tension ou le courant minimum en pourcent qui seront spécifiés. Si la sortie est proportionnelle au temps (relais électromécanique, relais statique, ou impulsions), c'est le rapport cyclique minimum en pourcent qui sera spécifié.

- Appuyer sur 🖵 9) L'affichage fait clignoter le 1 er chiffre du réglage précédent "Pourcent Bas".
- 10) Appuyer sur 🝙 et 🕡 pour saisir la nouvelle valeur de "Pourcent Bas". Appuyer 🛓 et 🐨
  - 11) Le message de stockage
- Appuyer sur 🖵 avance jusqu'au sous-menu - (Maximum/Pourcent Haut).

### SOUS-MENU MAXIMUM / POURCENT HAUT

Ce sous-menu permet de spécifier en pourcent la valeur maximum (99) de la sortie de contrôle. Si la sortie est analogique proportionnelle (Courant ou Tension), c'est la tension ou le courant minimum en pourcent qui seront spécifiés. Si la sortie est proportionnelle au temps (relais électromécanique, relais statique, ou impulsions), c'est le rapport cyclique minimum en pourcent qui sera spécifié.

- 12) L'affichage fait clignoter le 1er chiffre du réglage précédent "Pourcent Haut". Appuver sur 🗔
- Appuyer 🛓 et 🐨 13) Appuyer sur 🔳 et 🐨 pour saisir la nouvelle valeur de "Pourcent Haut".
- Appuyer sur 🖵 14) Le message de stockage 2 s'affiche momentanément, puis l'appareil avance jusqu'au sous-menu

28

### 3.2.10 Sortie 1 (\*) (Régulateur uniquement)

Alarme 1 et Sortie 1 ou Sortie Analogique (Retransmission) se partagent les mêmes contacts sur le connecteur du panneau arrière. Si Alarme 1 ou Sortie Analogique (Retransmission) est Activé Sortie 1 est automatiquement Désactivé.

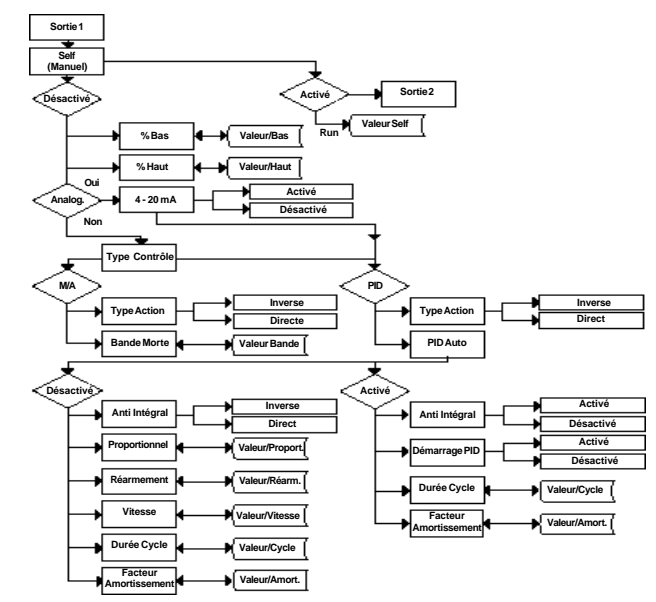

Figure 3.9. Ordinogramme pour la Sortie 1

### SAISIE DU MENU SORTIE 1

Appuyer sur 👩 1) Appuyer sur 👩, si nécessaire, jusqu'à ce que l'affichage indique

#### Appuyer sur 🐖 2) L'affichage avance jusqu'au menu Entrée 👬

- Appuyer sur ⋥ 4) L'affichage avance jusqu'au sous-menu Self

# 32

### 3.2.8 Alarme 2 (\*) (Régulateur uniquement)

Cet appareil est équipé de deux sorties physiquement séparées mais que l'on ne peut uniquement configurer que de la manière suivante : Alarme 1 & Alarme 2, Alarme 1 & Sortie 2, Sortie 1 & Alarme 2, Sortie 1 & Sortie 2, Sortie Analogique 1 & Alarme 2, Sortie Alogique 1 & Sortie 2. La Sortie Analogique n'est disponible que si la carte Option de Sortie Analogique est installée en usine.

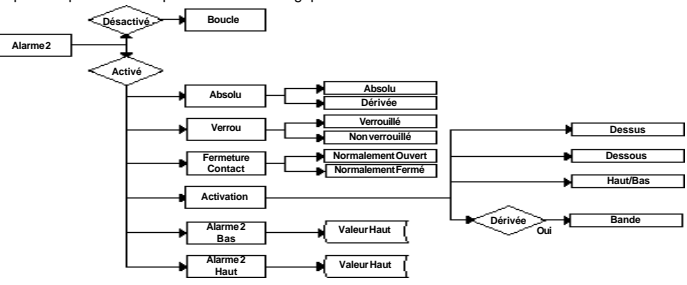

Figure 3.7. Ordinogramme pour l'Alarme 2

#### SAISIE DU MENU ALARME 2

- Appuyer sur 🐴 1) Appuyer sur 🖕, si nécessaire, jusqu'à ce que l'affichage indique
- Appuyer sur
   2)
   L'affichage avance jusqu'au menu Entrée
   IIII-2

   Appuyer sur
   3)
   Appuyer sur
   si nécessaire, jusqu'à ce que l'affichage avance au menu

   Appuyer sur
   4
   L'affichage avance jusqu'au sous-menu Alarme 2
   Activé ou

### SOUS-MENU ACTIVATION / DESACTIVATION ALARME 2

Désactivé.

- Appuyer sur 🔄 5) L'affichage indique en clignotant le choix précédent. Appuyer sur 🗈 jusqu'à affichage de 🔄 🕂 🚰 pour utiliser l'Alarme 2.
- Appuyer sur 

   6) Le message de stockage 

   exance jusqu'au sous-menu uniquement en cas de changement, sinon appuyer sur 

   pour avancer jusqu'au sous-menu Absolu/Déviation 45 50.

Si "Alarme 2 A Désactivé" a été sélectionné, tous les sous-menus d'Alarme 2 seront sautés et l'appareil avancera jusqu'au menu ( THE) (Temps Rupture Boucle. Si "Alarme 2 A Divié" a été sélectionné, la Sortie 2 sera automatiquement Désactivée et réaffectée à Alarme 2.

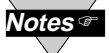

Les étapes restantes pour le menu Alarme 2 sont identiques à celles du menu Alarme 1. Le fait de modifier les réglages des Alarmes ne réarmera pas l'appareil

### 3.2.9 Temps Rupture Boucle (\*) (Régulateur uniquement)

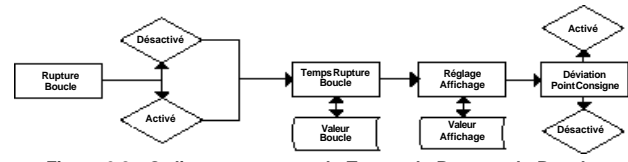

Figure 3.8. Ordinogramme pour le Temps de Rupture de Boucle

### SAISIE DU MENU DE RUPTURE DE BOUCLE

Appuyer sur 👩 1) Appuyer sur 👩, si nécessaire, jusqu'à ce que l'affichage indique

Appuyer sur 🚽 2) L'affichage avance jusqu'au menu Entrée 🚮

- Appuyer sur 📮 3) Appuyer sur 📮 si nécessaire, jusqu'à ce que l'affichage avance au menu
- Appuyer sur 🚽 4) L'affichage avance jusqu'au sous-menu Temps Rupture Boucle

#### SOUS-MENU ACTIVATION/DESACTIVATION RUPTURE BOUCLE

Appuyer sur 🝙 5) Naviguer à travers les choix disponibles : 🔚 🖬 👘 🖬

Appuyer sur 🐷 6) Le message de stockage 🔄 式 s'affiche momentanément puis l'appareil avance jusqu'au sous-menu "Valeur Temps Rupture Boucle"

La Rupture de Boucle est un dispositif de sécurité supplémentaire destiné à surveiller la vitesse de variation de la valeur de process alors qu'elle s'approche du Point de Consigne. Ce dispositif doit être strictement considéré comme un système d'alarme supplémentaire et, de ce fait, son utilisation reste entièrement optionnelle. Une Rupture de Boucle active déclenchera une séquence tournante de clignotement des chiffres du Point de Consigne. Si la valeur du process atteint le point de consigne, ce clignotement s'arrêtera et la fonction avec succès, sinon le système de protection Alarme Rupture la Sortie 1 sera coupée.

### SOUS-MENU VALEUR TEMPS RUPTURE BOUCLE

Appuyer sur 🐖 7) L'affichage indique en clignotant le 1er chiffre de Valeur Boucle précédente. Appuyer 🛓 et 💌 8) Appuyer sur 🛓 et 🖤 pour saisir la nouvelle Valeur de Boucle (0 à 99.59).

Appuyer sur 🔄 9) Le message de stockage Staffiche momentanément puis l'appareil avance jusqu'au sous-menu "Réglage Affichage Soudure Froide"

### R.83 J

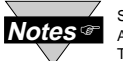

Si votre appareil est configuré en moniteur (indicateur), le sous-menu Réglage Affichage Regent apparaîtra tout au début et à la place du menu Temps de Rupture de Boucle.

#### SOUS-MENU REGLAGE AFFICHAGE SOUDURE FROIDE

- Appuyer sur 🖃 10) L'affichage indique en clignotant le 1er chiffre de la valeur précédente du réglage de l'affichage.
- Appuyer a et 
  11) Appuyer sur a et pour saisir la nouvelle valeur de Réglage Affichage (-1999 à 9999).
- Appuyer sur 🝙 12) Le message de stockage 🔄 🐨 s'affiche momentanément puis l'appareil avance jusqu'au menu 🙀

La Valeur du Temps de Rupture de Boucle permet à l'utilisateur de déterminer l'intervalle de temps en MM:SS (de 0 à 99 minutes et 59 secondes) pendant lequel la valeur de process variera d'au moins 10 coups (impulsions) ou d'au moins 2°C ou 4°F si le type d'entrée est réglé sur Thermocouple ou sur Sonde Pt. Pour cet intervalle spécifié, si la variation de la valeur de process est inférieure à la vitesse fixée, l'affichage

indiquera en clignotant **en clignotant** la Sortie 1 sera désactivée et l'Alarme 1 sera activée. Le Temps de Rupture de Boucle sera désactivé quand la valeur de process (PV) entrera dans la bande de contrôle.

Le Réglage du Décalage de l'Affichage (Soudure Froide) permet à l'utilisateur d'ajuster de façon fine une erreur de décalage introduite par le capteur, mais dans certaines applications il pourra être nécessaire d'avoir un réglage plus important pour compenser le décalage. (Valeur de Process Affichée = Valeur de Process Mesurée ± R.ADJ). R.ADJ est réglable entre -1999 et 1999.

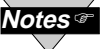

Pour un appareil configuré en moniteur (indicateur de tableau), passer directement au menu 3.2.14.

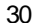

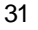